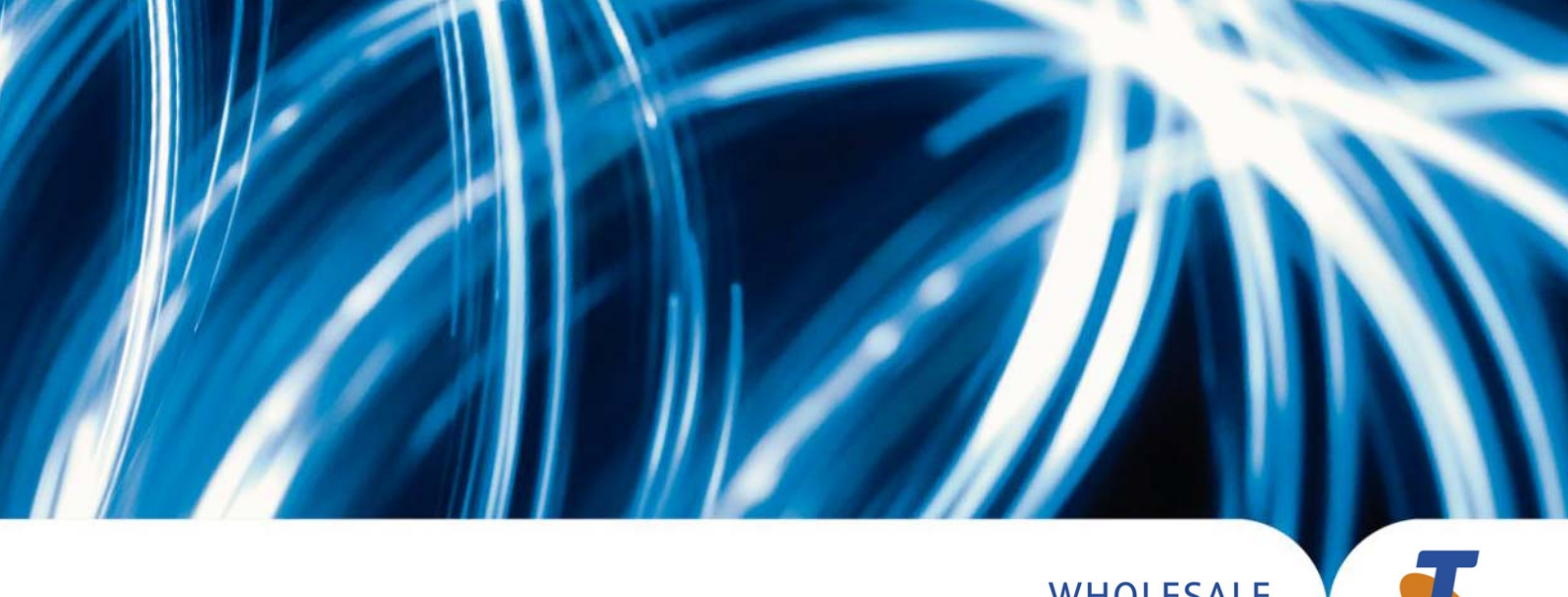

WHOLESALE

### LINXONLINE MOBILES USER GUIDE

Issue Number 4: 29 April 2008

# DOCUMENT CONTROL SHEET

# Contact for Enquiries and Proposed Changes

| If you have any questio | ns regarding this document contact:                            |
|-------------------------|----------------------------------------------------------------|
| Name:                   | Ray Pearson                                                    |
| Designation:            | Subject Matter Expert, Mobile Resale/Mobile Number Portability |
| Phone:                  | (08) 8308 0974                                                 |

| lssue<br>No. | Issue Date | Nature of Amendment                                                                                                    |
|--------------|------------|----------------------------------------------------------------------------------------------------|
| 2.0          | 24/10/2002 | All screen layouts updated to align with Internet Standard<br>6.02. Information included to reflect the addition of GSM<br>Postpaid as an available product                                                                                                    |
| 2.01         | 28/11/2002 | Product codes NO_MTSMS and NO_MOSMS added to Attachment 1.                                                                                                    |
| 2.02         | 17/12/2002 | Product codes WCAFAX14, WCFAX14 and WCDATA14 added to Attachment 1                                                                                                    |
| 2.03         | 14/01/2003 | Product code NO_MODATA added to Attachment 1<br>Remove Product code 5WCONF (obsolete) from Attachment 1<br>Remove duplicated Attachment 1 and re-paginate                                                                                                    |
| 3.0          | 25/02/2003 | Updated to align with LOLM version 2.2. Home Region and<br>MSA table added as Attachment 4. Product code MSGWRPIN<br>added to Attachment 1. Added Attachment 5 (Fault reporting)                                                                                                    |
| 3.01         | 04/07/2003 | Page 36 – Create GSM – add note regarding SIM insertion                                                                                                    |
| 3.02         | 05/09/2003 | Page 57 – Port/Churn in for GCSPs – clarified new SIM<br>requirement                                                                                                    |
| 3.03         | 09/09/2003 | Page 79 – remove redundant CDMA International Roaming codes, and add new GSM International Roaming product code                                                                                                    |
| 3.04         | 08/12/2003 | Page 52 - addition of GPRS information. Page 81 - addition of<br>GPRS product codes. Page 86 - new potential GPRS fault<br>codes. Pages 90-93 - new error descriptions.                                                                                                    |
| 3.05         | 27/05/2004 | Update and align Attachments 1 & 4 – Home MSAs and Home<br>Regions. Page 32 - added 1xRTT section. Page 82 - added new<br>product codes for 1xRTT. Page 84 - updated reference data for<br>GPRS Activation, and added 1xRTT Activation reference data.<br>Add GSM reactivation reasons on Page 84.                                                                                                    |
| 3.1          | 22/08/2004 | Updated Attachment 2 with new GPRS & 1xRTT error<br>messages. Moved EN tasks to topic 5. Page 89 - Updated port<br>request status section. Page 38 - removed reference to<br>provisioning GPRS after activation. Page 84 - removed GPRS &<br>1xRTT activation reference data. Page 53 - expanded the GPRS<br>activation description to include handset dropdown box<br>functionality. Page 32 – modified 1xRTT section. |
| 3.2          | 08/09/2005 | Pages 32 & 53 - new Premium SMS instructions.                                                                                                    |

| 3.2.1 | 08/09/2005 | Page 38 – updated barring code for 1XRTT. Page 57 – updated barring options for GPRS                                                                                                    |
|-------|------------|----------------------------------------------------------------------------------------------------|
| 3.3   | 24/11/2006 | Full review of document to maintain data currency. Add information regarding Premium SMS adult content                                                                                              |
| 4.0   | 29/04/2008 | Removal of all Reference, Products, Processes, etc relating to<br>CDMA Resale, due to Telstra CDMA Network Closure on<br>28/04/08. Telstra Wholesale no longer provides the CDMA<br>Resale Product. |
| 5.0   | 07/10/2010 | New template                                                                                                    |

The information contained in this document is accurate and correct at date of publication.

© Copyright Telstra Corporation Limited (ACN 051 775 556) 2007. All rights reserved. No part of this publication may be reproduced, stored in a retrieval system, or transmitted in any form or by any means, electronic, mechanical, photocopying, recording or otherwise, without the written permission of Telstra Corporation Limited.

# **Table of Contents**

| About This Document                                     | 5  |
|---------------------------------------------------------|----|
| Topic 1 – Overview of LOLM                              | 6  |
| Topic 2 – Managing a GSM Service                        | 9  |
| Overview                                                | 9  |
| Query                                                   | 10 |
| Modify Profile                                          | 11 |
| Create                                                  | 14 |
| Query MSN Status                                        | 15 |
| Query MSN Availability                                  | 16 |
| Hold MSN                                                | 17 |
| Deactivate                                              | 18 |
| Reactivate                                              | 19 |
| Temporary Suspend/Disconnect                            | 20 |
| Change MSN                                              | 21 |
| Replace SIM                                             | 22 |
| Query PUK                                               | 23 |
| GPRS (Internet, WAP and MMS)                            | 24 |
| Premium SMS                                             | 24 |
| Topic 3 – Fault Service Request                         | 26 |
| Overview                                                | 26 |
| Create                                                  | 26 |
| Monitor/Modify Fault                                    | 27 |
| Topic 4 – Wholesale Port/Churn In                       | 29 |
| Overview                                                | 29 |
| Port/Churn In for GCSPs                                 | 29 |
| Topic 5 – Wholesale Port/Churn Out                      | 40 |
| Topic 6 – Bulletin Board                                | 46 |
| Query Message                                           | 46 |
| Topic 7 – LOLM Support                                  | 48 |
| Overview                                                | 48 |
| Glossary of Terms                                       | 49 |
| Attachment 1 – LOLM Reference Data                      | 50 |
| Attachment 3 – Registration & Enrolment                 | 60 |
| Attachment 4 – Home Region and MSA table                | 71 |
| Attachment 4 – REPORTING FAULTS – Information checklist | 77 |

# **About This Document**

This User Manual provides the reader with step-by-step instructions on how to use LinxOnline Mobiles (LOLM). LOLM is used by Telstra Resellers to manage GSM (Global System for Mobile) mobile services, and to port/churn in and port/churn out GSM services from/to other Mobile Service Providers.

This User Manual is targeted at groups who manage and port GSM services.

These groups include:

- Telstra Wholesale Service Providers (also known as Resellers) who resell Telstra GSM network services
- Wholesale Customer Transfers (based in Adelaide )
- National Wholesale Service Centre (based in Townsville)

It is assumed that you will already have:

- Knowledge of current processes for managing GSM services.
- An understanding of Mobile Number Portability, based on: <u>ACIF C570:2005 Mobile Number Portability</u> <u>ACIF G574:2001 Mobile Number Portability</u> - <u>Customer Information</u>
- Knowledge and understanding of the system LinxOnline Mobiles and an understanding of how transactions relating to Mobile Number Portability are performed and managed via LinxOnline Mobiles.

This document has been developed as a user manual for LOLM, providing topics for each of the major functions that LOLM provides.

This User Manual provides detailed information on the content covered during the LOLM system training course, and can also be used as a reference source when using LOLM back at the work place.

The content shown in the screens throughout this User Manual reflects the data within the LOLM prototype, and not the production version of LOLM. The prototype data is not real data, and it is only used for the purpose of training LOLM.

# Topic 1 – Overview of LOLM

# LinxOnline Mobiles

#### Background Information about MNP

In October 1999 the Australian Competition and Consumer Commission (ACCC) directed the Australian Communications Authority (ACA) to amend the Telecommunications Numbering Plan 1997, to provide for Mobile Number Portability (MNP). This mandate specified that all mobile Service Providers (SP) must allow customers to retain their mobile service number when changing (or "porting") to another Service Provider.

MNP will target mobile customers wishing to change mobile SPs, allowing them to take their existing mobile service number with them to their new SP on both a technical and customer service level.

As a mobile SP, Telstra will be able to port customers to Telstra with their mobile service numbers that had been allocated to other SPs. Telstra will also liaise with other SPs to ensure that they can successfully receive customers porting to them from Telstra.

Additionally, as a carriage service provider, Telstra needs to ensure a call to a ported mobile service number is routed to the appropriate carriage service provider.

#### The Role of LOLM

One of the roles of LOLM is to manage the day-to-day tasks for GSM services, such as creating, modifying and maintaining.

LOLM's other role is incorporated with MNP, where it manages the porting of GSM mobile services to/from other mobile SPs. LOLM interfaces to internal Telstra systems for information sharing with other mobile SPs/Carriers.

#### **LOLM Functions**

LOLM provides SPs with the tools to manage and port GSM services. It's important to understand that each SP can only access data for their own GSM services. Data on GSM services that belongs to other SPs cannot be accessed.

LOLM will provide the following functions:

- Provide facilities to enquire on the details of a GSM service including service details, network settings, and products and features.
- Allow the update of a service, including the updating of service details, updating of network settings, and provisioning and de-provisioning of products and features.
- Allow the activation of a new GSM service, including the provision of service details, network settings, and products and features.
- Allow the modification of an existing GSM service, including network settings, products and features.
- Allow the update of SIM details for GSM services and the replacement of a SIM card.
- Provide the ability to identify the status of a mobile service number (MSN) service, provide a list of available numbers, and enable a mobile number to be held.
- Provide the ability to temporarily suspend, or temporarily disconnect a service.
- Provide the ability to deactivate a service, reactivate a disconnected service, or reactivate a temporarily suspended or disconnected service.

- Provide the ability to create, monitor, and modify a potential fault request.
- Provide the ability for passing:
  - Account Enquiry Notifications
  - Port/Churn Notifications
  - Port/Churn Notifications Responses
  - Port/Churn Cutover Notifications
  - Port/Churn Withdrawal Notifications
  - Port/Churn Reversal Updates
  - Broadcast Cutover Completion Notifications
  - Port/Churn Expiry Notifications

#### Turning Functions into Processes

Using the list of functions above, we can group these into main processes that a user can perform on LOLM. The processes are:

- Managing a GSM service
- Managing a SIM card
- Managing Fault Service Requests
- Wholesale Port/Churn In
- Wholesale Port/Churn Out
- Bulletin Board
- LOLM Support

#### LOLM Main Page

The three main areas of LOLM's home page are:

- the menu-bar across the top of the page which is used to perform most of the main processes listed on the previous page.
- a section for the CSP to enquire about GSM services to:
  - create/port in a GSM service with a specified MSN (queries status of MSN first)
  - create a GSM service with a non-specified MSN (first available MSN)
  - create a GSM service within in range of available MSNs (queries status of MSNs first).
- the Port/Churn Flags (alerts) for Service Providers that indicate when LOLM receives:
  - an account enquiry notification, AEN (for LCSP)
  - a port notification, PN (for GCSP)
  - a port cutover notification, PCN (for GCSP)
  - a withdrawal notification, WN (for LCSP)
  - a broadcast cutover completion, BCC
  - an expiry notification, EN (for LCSP)

The following diagram shows the Home page of LOLM.

| Menu Bar        | LinxOnline™ Mobiles                                                                                  |                               |
|-----------------|----------------------------------------------------------------------------------------------------|-------------------------------|
|                 | ✔ Home Page GSM Fault Port In Port Out Churn Bulletin Board Admin Help                               |                               |
|                 | Manage Service                                                                                       | New bulletin message          |
|                 | To enquire on the status of a GSM mobile number, enter an MSN and press the Query MSN Status button. |                               |
| QueryServiceDet | ails MSN Query MSN status                                                                            |                               |
|                 | Or, select one of the following buttons:                                                             |                               |
|                 | GSM Create service Query MSN availability                                                            |                               |
|                 |                                                                                                    |                               |
| Port/Churn Flag | gs (alerts)                                                                                          |                               |
|                 | M   Fault   Port In   Port Out   Churn   Bulletin Board   Admin   Help                               | AEN 15:00<br>PN PCN WN BCC EN |

### Functionality of the Port/Churn Flags

The Port/Churn Flags will be displayed on every page of LOLM, and are refreshed each minute to check for incoming messages. The top row of the Port Flags shows Account Enquiry Notifications (AEN) and the time remaining to respond to them (this is discussed in more detail on page 75). The bottom row of the Port Flags displays the remaining Port Flags that a CSP can receive during a Port/Churn.

The status of each individual Port Flags is indicated by a colour. If there's:

- a current message to respond to, the Port Flag will become active and will be coloured red
- no message to respond to within LOLM, the Port Flag colour remains blue until you mouseover the flag which changes the colour to orange.

On the side menu bar, there is a red alert to inform the user whenever there are any New Bulletin Board Messages.

# Topic 2 – Managing a GSM Service

### Overview

To manage GSM services involves several tasks that a CSP can perform for its customers. The GSM menu item on LOLM is used to manage GSM services, with tasks including:

- Query a GSM service
- Modify a GSM service profile
- Create a GSM service
- Query a GSM MSN Status
- Query GSM MSN Availability.
- Deactivate a GSM service
- Reactivate a GSM service
- Temporarily Suspend/Disconnect a GSM service
- Change MSN
- Replace SIM
- Query PUK

#### Managing GSM Screen

To perform any of these events, you first need to select GSM from the menu-bar across the top of the home page.

You will see the GSM page.

| LinxOnline™                     | Mobiles                                                                 |                               |
|---------------------------------|-------------------------------------------------------------------------|-------------------------------|
| Home Page 🗸 GSM                 | Fault Port In Port Out Churn Bulletin Board Admin Help                  |                               |
| Query                           | Query a GSM Service                                                     | (New bulletin message)        |
| Modify                          | Enquire service details about a GSM mobile number. Returned only if the |                               |
| Create                          | mobile number is administered.                                          |                               |
| Query Msn Status                | *MSN                                                                    |                               |
| Query Msn<br>Availability       |                                                                         |                               |
| Deactivate                      | Search                                                                  |                               |
| Reactivate                      | * Denotes a mandatory field                                             |                               |
| Temporary<br>Suspend/Disconnect |                                                                         |                               |
| Change MSN                      |                                                                         |                               |
| Replace SIM                     |                                                                         |                               |
| Query PUK                       |                                                                         |                               |
|                                 |                                                                         | AEN 15:00<br>PN PCN WN BCC EN |

Home Page | GSM | Fault | Port In | Port Out | Churn | Bulletin Board | Admin | Help

# Query

If a Carriage Service Provider (CSP) wants to enquire about details of a GSM service, they need to select Query from the GSM page menu.

The following table lists the steps to query a GSM service.

| Step | Action                                                                                                    |  |  |
|------|----------------------------------------------------------------------------------------------------|--|--|
| 1.   | From the GSM page, enter the <b>MSN</b> you wish to enquire about.                                                                                                    |  |  |
| 2.   | Click on <b>Search</b> .                                                                                                    |  |  |
| 2.   | Click on Search.<br>If:<br>• Successful, you will see the details of the GSM service, including:<br>• Service Details<br>• Network Settings<br>• Product Details<br>• Product Type (Prepaid or Postpaid).<br>LinxOnline <sup>M</sup> Mobiles<br>Very a GSM Service Very Very a GSM Service Very Commentation Date 12/3456789<br>Very Man Status<br>Very Man Status<br>Very Very Man Status<br>Very Very Man Status<br>Very Very Man Status<br>Ver |  |  |
|      | From this result, you can perform other events such as:                                                                                                    |  |  |
|      | <ul> <li>deactivating a service</li> <li>reactivate a service</li> <li>suspend/disconnect a service</li> <li>Unsuccessful, you will see the transaction failure screen.</li> </ul>                                                                                                    |  |  |

# Modify Profile

To modify a GSM service profile allows the user to update the:

- Service details
- Product features
- Network settings.

The following table lists the steps to modify a GSM service.

| Step | Action                                                                                                    |  |
|------|----------------------------------------------------------------------------------------------------|--|
| 1.   | From the GSM page (Query a GSM service), enter the <b>MSN</b> for the service to be modified.                                                                                                    |  |
| 2.   | From the bottom of the Query a GSM Service page, click on the <b>Modify Profile</b> button.<br>You will see the Modify a GSM Profile page.<br>LinxOnline™ Mobiles                                                                                                    |  |
|      | Nonlify       Notify       Notify       Notify       Notify       Notify         Outery       StM       123456789       Notify       Notify       Notify         Outery       StM       123456789       Notify       Notify       Notify         Outery       StM       123456789       Notify       Notify       Notify         Outery       StM       123456789       Notify       Notify       Notify         Outery       StM       123456789       Notify       Notify       Notify         Outery       StM       123456789       Notify       Notify       Notify         Outery       StM       123456789       Notify       Notify       Notify         Service Status       Service Status       Account       Notify       Notify       Notify         Service Status       Service Status       Service Status       Service Status       Notify       Notify       Notify       Notify         Register StM       Query       Notify       Service Ither:       Nodify       Notify       Notify       Notify       Notify       Notify       Notify       Notify       Notify       Notify       Notify       Notify       Notify       Notify       No |  |
|      | to modify the service.                                                                                                    |  |

| Step |                                                                                   | Action                                                                            |                                  |
|------|-----------------------------------------------------------------------------------|-----------------------------------------------------------------------------------|----------------------------------|
| 3.   | To modify the service details, click on the <b>Modify Service Details</b> button. |                                                                                   |                                  |
|      | You will see the Modifu a GSM Profile - Service Details nage                      |                                                                                   |                                  |
|      | You will see the Modify a GSM Profile – Service Details page.                     |                                                                                   |                                  |
|      | LinxOnline™ Mobiles                                                               |                                                                                   |                                  |
|      | Home Page 🗸 GSM Faul                                                              | t Port In Port Out Churn Bulletin Board Help                                      |                                  |
|      | Query Mo                                                                          | dify a GSM Profile                                                                | MSN 0555999999                   |
|      | Modify<br>Create Ser                                                              | vice Details                                                                      |                                  |
|      | Query Msn Status *pj                                                              | IN (Barring Password) 1234                                                        |                                  |
|      | Query Msn<br>Availability *U                                                      | ser Verification Password IFS                                                     |                                  |
|      | Deactivate H<br>Reactivate                                                        | ome MSA Description VICTOR HARBOR                                                 |                                  |
|      | Temporary<br>Suspend/Disconnect                                                   |                                                                                   |                                  |
|      | Change MSN NCE                                                                    | A Normal Call Barring - GSM PROVISION VALUE 1 - Operator - GSM                    |                                  |
|      | Replace SIM<br>Query PUK                                                          | A - Alternate Call Barring - GSM ACBA CODE 1 - Operator - GSM                     | V                                |
|      |                                                                                   |                                                                                   |                                  |
|      | • D                                                                               | ibmit Cancel                                                                      |                                  |
|      |                                                                                   |                                                                                   |                                  |
|      | Enter the appropriate                                                             | amendments and click on <b>submit</b> t                                           | o pass on the changes to Telstra |
|      | Systems.                                                                          |                                                                                   |                                  |
|      | Note: If <b>Home MSA</b> is                                                       | changed, the Home Region may als                                                  | o change. If the existing SIM is |
|      | not validated to that l                                                           | Home Region modification will fail                                                | SIMs are only validated to a     |
|      | specific Home Region                                                              | nome region, mouncation with fait                                                 | Shiris are only validated to a   |
|      | specific fionte Region                                                            |                                                                                   |                                  |
|      | You will be returned t                                                            | o the modify page.                                                                |                                  |
| 4.   | To modifu the produc                                                              | t details, click on the <b>Modifu Produ</b>                                       | <b>ct and Features</b> button    |
|      | Yan will as a the Media                                                           |                                                                                   |                                  |
|      | You will see the Modil                                                            | y a GSM Profile – Product Details po                                              | ige.                             |
|      | LinxOnline™ Mol                                                                   | piles                                                                             |                                  |
|      | Home Page 🗸 GSM Fault                                                             | Port In Port Out Churn Bulletin Board Admin Help                                  |                                  |
|      | Query Md                                                                          | dify a GSM Profile                                                                | MSN 0555999999                   |
|      | Modify                                                                            | -<br>nduct Details                                                                |                                  |
|      | Query Msn Status Sel                                                              | ect Code & Description                                                            | Last Update                      |
|      | Query Msn<br>Availability                                                         | VMLWS2 - Wholesale Voice Mail                                                     |                                  |
|      | Deactivate                                                                        | EASY1 - Call Waiting / Call Enquiry                                               | 16/03/2001 12:12                 |
|      | Temporary                                                                         | CLIB - Calling Line Permanent Block                                               | 10/05/2001 12:12                 |
|      | Change MSN                                                                        | MSG_RVA - RVA Notification For Messagebank                                        | 16/03/2001 12:12                 |
|      | Replace SIM                                                                       | GPAYWS01 - GPRS - Mandatory product for any GPRS service                          | 16/03/2003 13:00                 |
|      |                                                                                   | GPWSIIB1 - GPRS - Activate Internet Access                                        | 16/03/2003 13:00                 |
|      | ব                                                                                 | GPWSWIBI - GPRS - Activate MAP (part 1)<br>GPWSM1B - GPRS - Activate MMS (part 1) | 16/03/2003 13:00                 |
|      |                                                                                   | WAPWS001 - GPRS - Activate WAP or MMS (part 2)                                    | 16/03/2003 13:00                 |
|      | N                                                                                 | MMSWS001 - GPRS - Activate MMS (part 3)                                           | 16/03/2003 13:00                 |
|      |                                                                                   | NO_WAP - Bar WAP (GPRS & Circuit Switched)                                        |                                  |
|      | (St                                                                               | Jbmit Cancel                                                                      |                                  |
|      | Enter the appropriate                                                             | amendments and click on submit t                                                  | o pass on the changes to Telstra |
|      | Sustems                                                                           |                                                                                   |                                  |
|      |                                                                                   |                                                                                   |                                  |
|      | YOU WILL DE RETURNED T                                                            | o the modify page.                                                                |                                  |

| Step |                                                                                     |                                          | Action                |                         |                   |
|------|-------------------------------------------------------------------------------------|------------------------------------------|-----------------------|-------------------------|-------------------|
| 5.   | To modify the network settings, click on the <b>Modify Network Settings</b> button. |                                          |                       |                         |                   |
|      | You will see t                                                                      | he Modifu a GSM Profile                  | e – Network           | Settinas paae.          | 2                 |
|      | LinxOnline™                                                                         | Mabilas                                  |                       |                         |                   |
|      |                                                                                     |                                          |                       |                         |                   |
|      | Home Page 🖌 GSM                                                                     | Fault Port In Port Out Churn Bu          | lletin Board Admin    | Help                    |                   |
|      | Query                                                                               | Modify a GSM Profile                     |                       | MSN 0555999999          | New bulletin      |
|      | Create                                                                              | Network Settings                         |                       |                         |                   |
|      | Query Msn Status                                                                    | Feature Code & Description               | Characteristic        | Value                   |                   |
|      | Query Msn<br>Availability                                                           | CFU - Call Forward - Unconditional - GSM | 1 Activation Status   | 1 - Active - GSM 💌      |                   |
|      | Deactivate                                                                          |                                          | Diversion Number      | 85556733                |                   |
|      | Reactivate                                                                          | CFNRY - Call Forward - No Reply - GSM    | Activation Status     | 1 - Active - GSM 💌      |                   |
|      | Suspend/Disconnect                                                                  |                                          | Diversion Number      | 0555355466              |                   |
|      | Change MSN<br>Replace SIM                                                           |                                          | Diversion Elapsed Tim | ne 15                   |                   |
|      | Query PUK                                                                           | CFB - Call Forward - Busy - GSM          | Activation Status     | 0 - Not Active - GSM 💌  |                   |
|      |                                                                                     |                                          | Diversion Number      |                         |                   |
|      |                                                                                     | Columba Control                          |                       |                         |                   |
|      |                                                                                     | Submit                                   |                       |                         |                   |
|      |                                                                                     |                                          |                       |                         |                   |
|      | Enter the app                                                                       | oropriate amendments o                   | and click on s        | <b>submit</b> to pass o | on the changes to |
|      | Telstra's Mob                                                                       | ile Management Syste                     | m.                    |                         | -                 |
|      | You will be re                                                                      | turned to the modify p                   | age.                  |                         |                   |

# Create

To create a new GSM service on LOLM, you can either:

- obtain the next available number; or
- select an MSN from a range of available numbers; or

When the status of the MSN has been checked as available, the creation stage can commence.

# \* To avoid possible network difficulties, do not insert SIM card into handset until activation has been confirmed

The following table lists the steps to create a GSM service.

| Step | Action                                                                                                    |  |  |
|------|----------------------------------------------------------------------------------------------------|--|--|
| 1.   | From the GSM page, select <b>Create</b> from the menu on the left.                                                                          |  |  |
|      | You will see the Create GSM Service page.                                                                                                   |  |  |
|      | LinxOnline™ Mobiles                                                                                                    |  |  |
|      | Home Page 🖌 GSM Fault Port In Port Out Churn Bulletin Board Admin Help                                                                      |  |  |
|      | Query Create GSM Service New bulletin message                                                                                               |  |  |
|      | Modify         Creates a new GSM service on the 1000159572 account on the Telstra           Create         Network.                         |  |  |
|      | Query Msn         Requested Telstra MSN           Query Msn         (if this field is left blank a new MSN will be automatically generated) |  |  |
|      | Deactivate *Network Type GSM                                                                                                    |  |  |
|      | Reactivate *SIM<br>Temporary *PIN (Barring Password)                                                                                        |  |  |
|      | Change MSN *User Verification Password                                                                                                    |  |  |
|      | Replace SIM         (Pin Password used in left blank)           Query PUK         *Home MSA Description                                     |  |  |
|      |                                                                                                    |  |  |
| 2.   | Enter/select the mandatory <b>GSM details</b> for the new service.                                                                          |  |  |
|      | Note if the SIM has not been validated to the selected <b>Home MSA/Home Region</b> , the Create function will fail.                         |  |  |
|      | Note: Mandatory fields are indicated with a *.                                                                                              |  |  |
| 3.   | Select the appropriate <b>Service details</b> for the new service.                                                                          |  |  |
| 4.   | Select the appropriate <b>Network Settings</b> for the new service.                                                                         |  |  |
| 5.   | Select the appropriate <b>Product and Feature details</b> for the new service.                                                              |  |  |
| 6.   | Click on <b>submit</b> . This will commence the create process.                                                                             |  |  |
|      | You will see the GSM Service Created page.                                                                                                  |  |  |
| 7.   | Click on <b>OK</b> .                                                                                                    |  |  |
|      | You will be returned to the Home page.                                                                                                    |  |  |

# Query MSN Status

Query MSN status is used to establish the status of an MSN to either:

- create a GSM service
- hold a MSN
- modify the profile of a GSM service (if you're the CSP for the MSN)
- port/churn in the

If you're the CSP for the MSN, you can view all details of the service, otherwise you'll only see the status of the MSN.

The following table lists the steps to query the status of an MSN.

| Step | Action                                                                                                    |                      |
|------|----------------------------------------------------------------------------------------------------|----------------------|
| 1.   | From the GSM page, select <b>Query MSN Status</b> from the menu on the You will see the Query MSN Status page.                                                                                                    | ne left.             |
|      | Query       Query GSM MSN Status         Modify       Enquire on the status of a GSM mobile number across all valid GSM mobile numbers.         Query Msn Status       •MSN         Query Msn Status       •MSN         Query Msn Status       •MSN         Query Msn Status       •MSN         Deactivate       •MSN         Reactivate       •Denotes a mandatory field         Temporary       Suspend/Disconnect         Change MSN       •Denotes a mandatory field         Cuery PUK       •Denotes a mandatory field | New bulletin message |
| 2.   | Enter the <b>MSN</b> to be queried.                                                                                                    |                      |

| Step | Action                                                                                                    |  |  |
|------|----------------------------------------------------------------------------------------------------|--|--|
| 3.   | Click on <b>Search</b> .<br>You will see the MSN Status page.                                                                                                    |  |  |
|      |                                                                                                    |  |  |
|      | Home Page     Y GSM     Fault     Port In     Port Out     Churn     Bulletin Board     Admin     Help       Query     MSN Status     MSN 05559999999     MSN 05559999999     New bulletin message                                                                                                    |  |  |
|      | Modify         MSN Status         AC - Active           Output Mon Status         You own this MSN                                                                                                    |  |  |
|      | Query Man Status       Network Type 1       GSM         Query Man Availability       Premium Number Indicator 2       GOL1         Deactivate       SIM       12345678901234567890         Reactivate       Dealer Reference       HN96         Change MSN       Exchange Update Date       10/01/2001         Replace SIM       Exchange Update Time       13:41         Query PUK       Connection Date       10/01/2001         Cancellation Date       10/01/2001         Target Technology Type 3       Image: Status         Modify profile       Port/Churn reguest       Technology transfer |  |  |
|      | Note: The detail on this screen will vary depending on if you are the CSP or not.                                                                                                    |  |  |
| 4.   | The following buttons could be enabled to perform additional functions:                                                                                                    |  |  |
|      | • Create GSM, if the MSN is available (see page 14) – Note: new premium numbers are not available for creating a Prepaid service                                                                                                    |  |  |
|      | • Hold MSN, if the MSN is available (see page <b>Error! Bookmark not defined.</b> )                                                                                                    |  |  |
|      | • Modify GSM Profile, if you're the CSP for the MSN (see page 11)                                                                                                    |  |  |
|      | <ul> <li>Port/Churn Request, if the MSN is with another CSP and able to be ported/churned<br/>(see page Error! Bookmark not defined.)</li> </ul>                                                                                                    |  |  |
|      | You will then return to the Home page after the action is performed.                                                                                                    |  |  |

# Query MSN Availability

You can query if a GSM MSN is available or not. This allows you to create or hold a service with that MSN.

The following table lists the steps to query the availability of an MSN.

| Step | Action                                                                                                    |  |
|------|----------------------------------------------------------------------------------------------------|--|
| 1.   | From the GSM page, select <b>Query MSN Availability</b> from the menu on the left.<br>You will see the Query MSN Availability page.                                              |  |
| 2.   | You can enquire on a range of available GSM numbers, with a maximum of 20 numbers displayed. To set the <b>search conditions</b> , you can enter a combination of the following: |  |
|      | • MSN prefix eg. 0438 (mandatory field)                                                                                                    |  |
|      | • MSN suffix eg. (12 for numbers starting with 0438 12).                                                                                                    |  |
| 3.   | After the search conditions have been set, click on <b>Search</b> .                                                                                                    |  |
|      | You will see the MSN Availability page.                                                                                                    |  |

| Step | Action                                                                                           |  |  |
|------|--------------------------------------------------------------------------------------------------|--|--|
| 4.   | LinxOnline™ Mobiles                                                                              |  |  |
|      | Home Page 🖌 GSM Fault Port In Port Out Churn Bulletin Board Admin Help                           |  |  |
|      | Query     MSN Prefix     0555       Modify     MSN Suffix     1234*                              |  |  |
|      | Query Msn Status           Query Msn         Select         MSN         Premium Number Indicator |  |  |
|      | Availability Deactivate O555123456 GOL1                                                          |  |  |
|      | Reactivate O 0555123457 BR01                                                                     |  |  |
|      | Temporary<br>Suspend/Disconnect O 0555123458 BR01                                                |  |  |
|      | C 0555123459 BR01                                                                                |  |  |
|      | Replace SIM C 0555123460 SIL1                                                                    |  |  |
|      | Create GSM Hold MSN New search                                                                   |  |  |
| 5.   | Select the <b>required MSN</b> from the list of numbers displayed.                               |  |  |
| 6.   | You can click on the:                                                                            |  |  |
|      | • Create GSM button to create a new GSM service using the MSN selected; or                       |  |  |
|      | Hold MSN button to hold the selected MSN for possible action in the future:                      |  |  |
|      |                                                                                                  |  |  |
|      | • <b>New Search</b> button to repeat the search for another set of MSNs.                         |  |  |
|      | You will then be returned to the home page.                                                      |  |  |

### Hold MSN

After enquiring about the availability of an MSN, and the result is that the number is available, you have an option of holding the MSN. Make note of the MSN for future use.

By placing the MSN on hold allows the CSP approximately 72 hours to create a mobile service with that number. If no action is taken within this time, the MSN will be made available to the general number pool again and cannot be retrieved if Selected and/or Activated by another Customer.

The following table lists the steps to hold an MSN.

| Step | Action                                                                                                    |
|------|----------------------------------------------------------------------------------------------------|
| 1.   | If the GSM MSN has the status of "Available" (after examining its status or availability), click on the <b>Hold MSN</b> button. Remember to make note of the MSN selected. |
|      | If successful you will be returned to the home page.                                                                                                    |
|      | Note: If the MSN is not available after attempting to hold it, you will receive an error message.                                                                          |

# Deactivate

To deactivate or cancel a GSM service, the MSN has to be an existing service with the Carriage Service Provider (CSP).

The following table lists the steps to deactivate a GSM service.

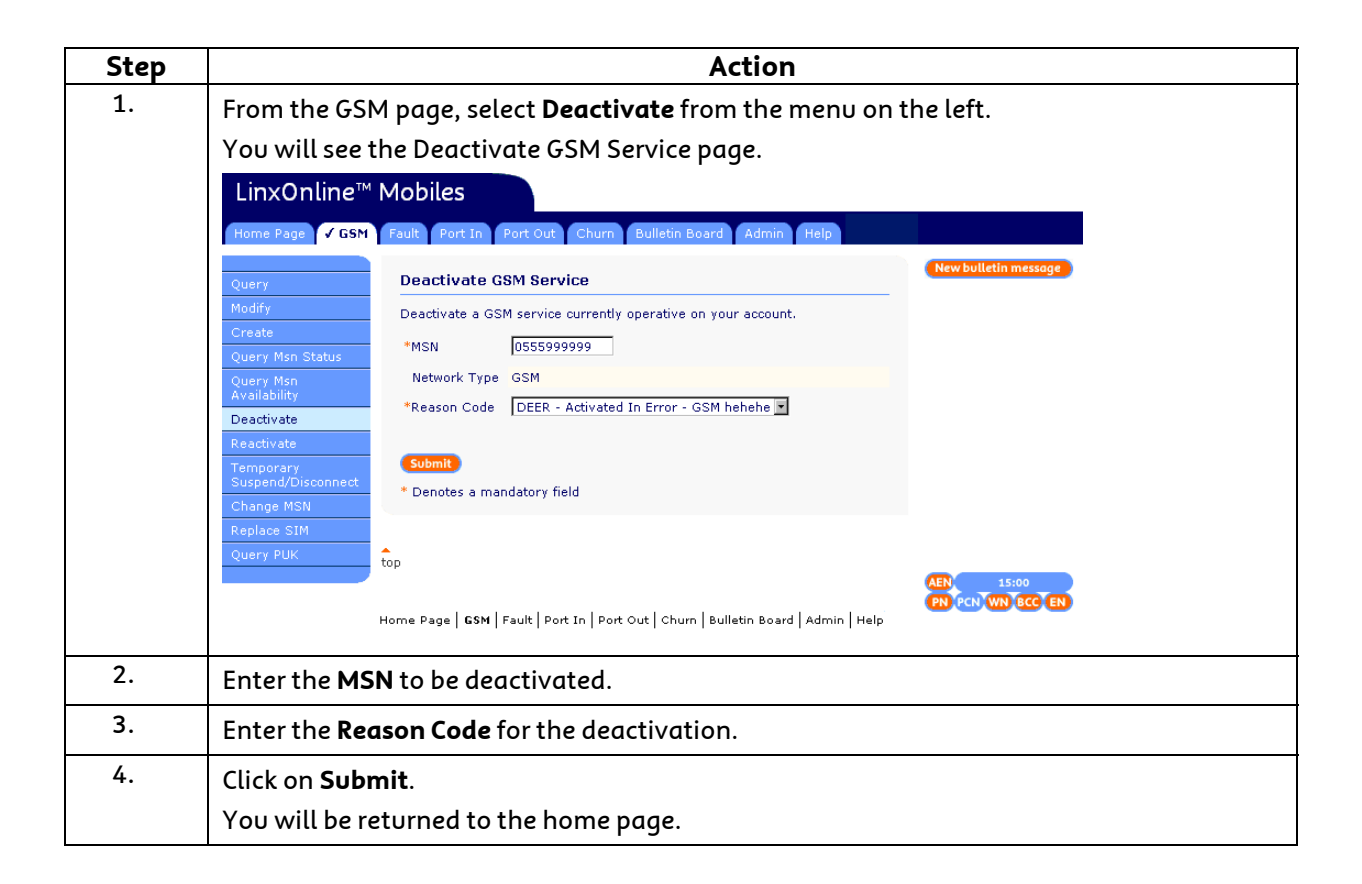

# Reactivate

After a service has been temporarily suspended or disconnected, it can be re-activated with a Reconnect Reason Code. A GSM service can also be reactivated from a deactivation, so long as it is within 30 days of the deactivation date (allows original SIM to be re-used).

The following table lists the steps to reactivate a GSM service.

| Step | Action                                                                                                    |  |
|------|----------------------------------------------------------------------------------------------------|--|
| 1.   | Action<br>From the GSM page, select Reactivate from the menu on the left.<br>You will see the Reactivate a GSM Service page.<br>LinxOnline <sup>™</sup> Mobiles<br>Wome Page CGM Fault Port In Port Out Churn Bulletin Board Admin Help<br>Reactivate a GSM Service<br>Reactivate a GSM Service cannot be reactivated if it has remained inactive for more than<br>So consecutive days.<br>WISN 055599999<br>Reactivate<br>Reactivate<br>Code<br>Code<br>Code<br>For Page CGM Fault Port In Port Out Churn Bulletin Board Admin Help<br>Misn 055599999<br>Reactivate<br>Code<br>Code<br>For Page CGM Fault Port In Port Out Churn Bulletin Board Admin Help |  |
| 2.   | Enter the <b>MSN</b> to be reactivated.                                                                                                    |  |
| 3.   | Enter the <b>Reason Code</b> for the reactivation. It is important that the correct and appropriate <b>Reason Code</b> is used to ensure system integrity is maintained. An incorrect <b>Reason Code</b> may also produce an error.                                                                                                    |  |
| 4.   | Click on <b>Submit</b> .<br>You will be returned to the home page.                                                                                                    |  |

# Temporary Suspend/Disconnect

When a GSM is temporarily suspended or disconnected, a customer won't be able to make or receive a call, except for emergency calls.

The following table lists the steps to temporarily suspend/disconnect a GSM service.

| Step | Action                                                                                                    |  |  |
|------|----------------------------------------------------------------------------------------------------|--|--|
| 1.   | From the GSM page, select <b>Temporary Suspend/Disconnect</b> from the menu on the left.<br>You will see the Temporary Suspend/Disconnect GSM page. |  |  |
|      | LinxOnline <sup>™</sup> Mobiles<br>Home Page ✓ GSM Fault Port In Port Out Churn Bulletin Board Admin Help                                           |  |  |
|      | Query Modify Temporary Suspend/Disconnect GSM                                                                                                    |  |  |
|      | Create *MSN Query MSN Status                                                                                                    |  |  |
|      | Query MSN<br>Availability         *Reason Code         TDPP - Temporary Disconnection           Deactivate                                          |  |  |
|      | Reactivate         Submit           Temporary         * Denotes a mandatory field           Suspend/Disconnect         *                            |  |  |
|      | Change MSN<br>Replace SIM<br>Query PUK                                                                                                    |  |  |
| 2.   | Enter the <b>MSN</b> to be temporarily suspended/disconnected.                                                                                      |  |  |
| 3.   | Enter the <b>Reason Code</b> for the suspension/disconnection.                                                                                      |  |  |
| 4.   | Click on <b>Submit</b> .<br>You will be returned to the home page.                                                                                  |  |  |

# Change MSN

You can change an active MSN to another available GSM MSN, when/if requested by a customer. The following table lists the steps to change a GSM MSN.

| Step | Action                                                                                      |                        |  |
|------|---------------------------------------------------------------------------------------------|------------------------|--|
| 1.   | From the GSM page, select <b>Change MSN</b> from the menu on the left.                      |                        |  |
|      | You will see the Change GSM MSN page.                                                       |                        |  |
|      | LinxOnline™ Mobiles                                                                         |                        |  |
|      | Home Page <b>J GSM</b> Fault Port In Port Out Churn Bulletin Board Admin Help               |                        |  |
|      | Query Change GSM MSN                                                                        | New bulletin message   |  |
|      | Modify Change MSN of a GSM Service.                                                         |                        |  |
|      | Query Msn Status *Current MSN                                                               |                        |  |
|      | Query Msn New MSN Availability                                                              |                        |  |
|      | Deactivate Submit                                                                           |                        |  |
|      | Temporary * Denotes a mandatory field                                                       |                        |  |
|      | Change MSN                                                                                  |                        |  |
|      | Replace SIM top                                                                             |                        |  |
|      |                                                                                             | AEN 15:00              |  |
|      | Home Page   <b>GSM</b>   Fault   Port In   Port Out   Churn   Bulletin Board   Admin   Help | (PN) PCN (WN) BCC (EN) |  |
| 2.   | Enter the <b>MSN</b> to be changed in the <b>Current MSN</b> field.                         |                        |  |
| 3.   | Enter the new MSN.                                                                          |                        |  |
| 4.   | Click on <b>Submit</b> .                                                                    |                        |  |
|      | You will be returned to the home page.                                                      |                        |  |

# **Replace SIM**

If an incorrect SIM was activated it can be replaced using this function. You can also change the SIM for a GSM service when/if requested by a customer. Reasons why this may be requested include lost card, damaged card or upgrade.

The following table lists the steps to replace the SIM of a GSM service.

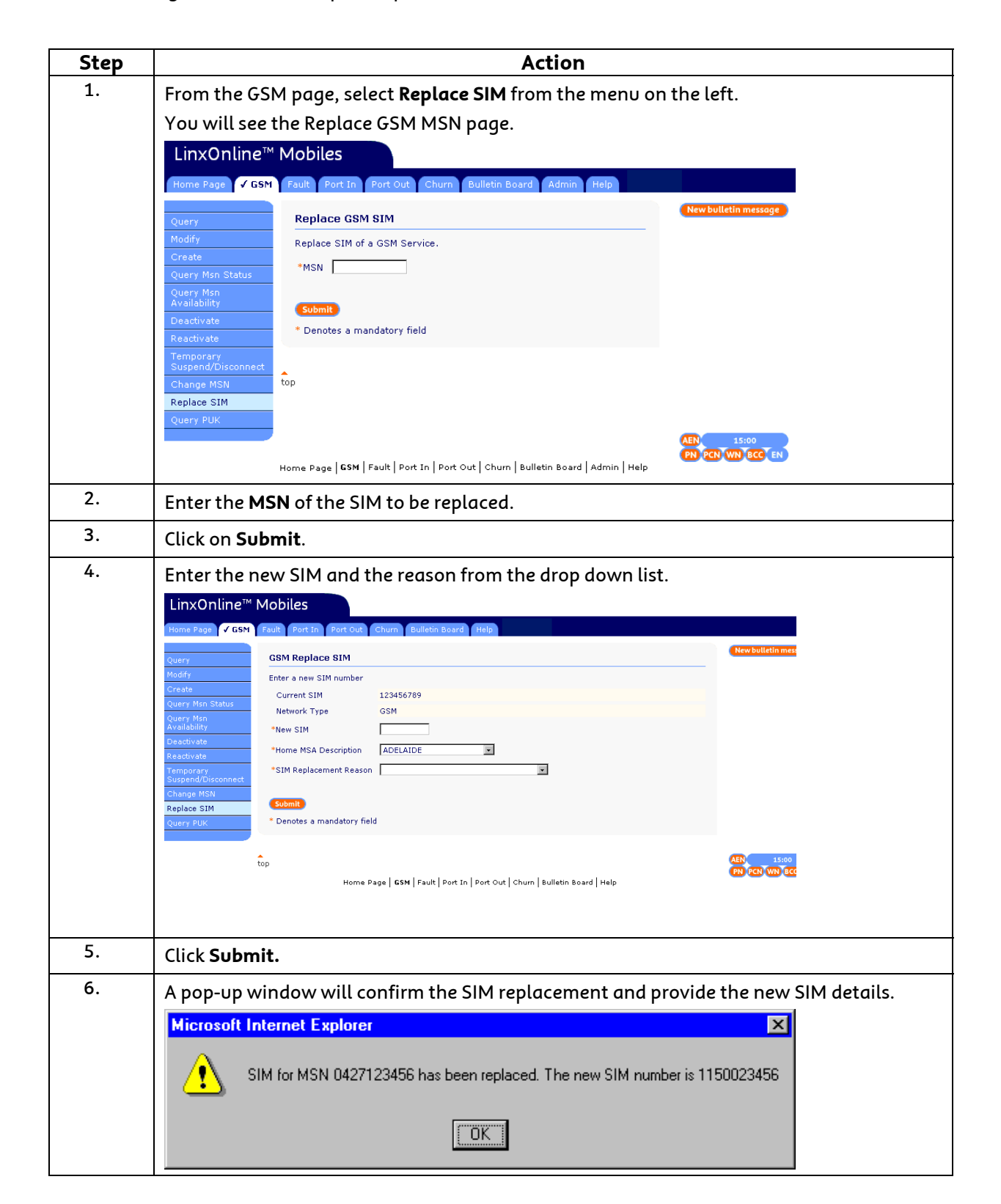

| Step | Action                                 |
|------|----------------------------------------|
| 7.   | Click <b>OK</b> .                      |
|      | You will be returned to the Home Page. |

### Query PUK

You can query a PUK if the customer has been locked out of their GSM handset; that is, they have entered an invalid GSM PIN 3 times. The User Verification Code is also returned on the query which allows you to verify the identity of the customer.

The following table lists the steps to query the PUK of a GSM service.

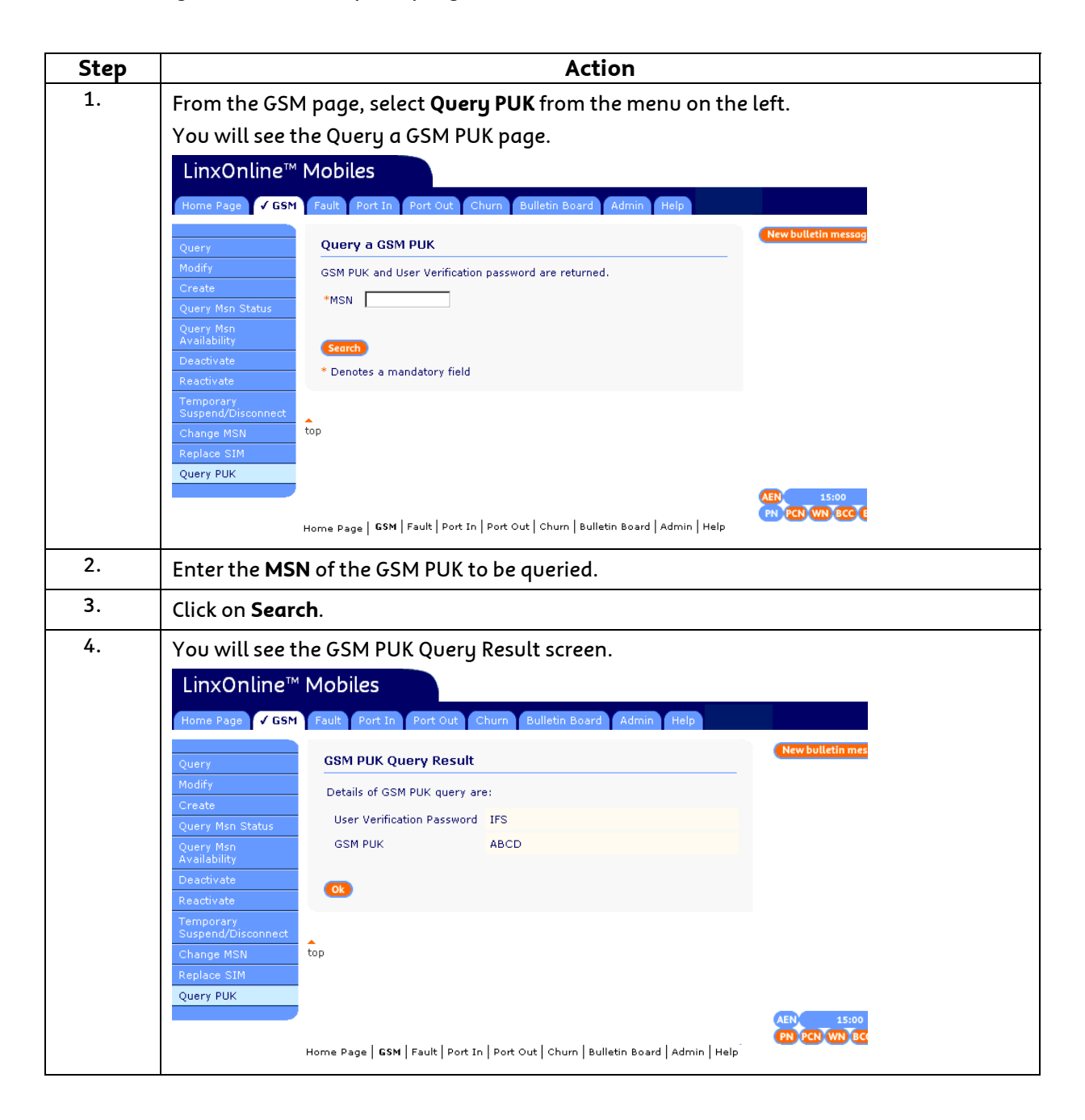

| Step | Action                                 |
|------|----------------------------------------|
| 5.   | Click <b>OK.</b>                       |
|      | You will be returned to the Home Page. |

### GPRS (Internet, WAP and MMS)

GPRS provides wireless packet data connectivity to Internet, WAP and MMS.

The Telstra Wholesale Handset Compatibility web-site will indicate if a handset is GPRS compatible. URL: <u>http://telstrawholesale.com//products/docs/mobiles\_gsm\_compatible.xls</u>

To activate GPRS:

 Select the required access from the following products: GPRS\_Internet - Access

GPRS\_WAP - Access GRPS\_MMS - Access NOTE: any combination of the above codes is valid.

2. Select a handset from the dropdown list for WAP or MMS access. The dropdown list appears below the product listing on the "create" and "modify" screens.

To bar WAP or MMS access, first remove the GPRS\_WAP and GPRS\_MMS products, and apply the NO\_GPWAP and NO\_MMS products. To bar Internet access, firstly remove the GPRS\_Internet product, then apply the NO\_GPTCM product. Also apply the NO\_WAP product, as this bars any circuit switched data activity.

If GPRS products are not available to activate, please consult your Telstra Wholesale Account Manager for information.

# **Premium SMS**

Premium SMS is a product extension available in connection with the Telstra Wholesale GSM Postpaid product. It allows customers' end users to formally access services from Telstra's Premium SMS Content Service Providers.

Premium rate short message services (SMS) allow businesses to offer value-added services to mobile phone consumers such as specialist weather information, competition entry, ring-tones and wallpapers using shorter, more memorable numbers.

For some time, Telstra Wholesale GSM Post-paid Resale customers' end users have had access to limited Premium SMS services available on an informal basis. The Premium SMS product extension will allow your customers to access a greater range of Premium SMS services.

Premium SMS is provisioned by adding a spend limit code to the end-users service in LOLM. There is an option to have Telstra Wholesale automatically apply these products to each new service. The Premium SMS spend limit codes are listed in the appendix. Please note that these products are mutually exclusive to each other. For example if you wish to bar Premium SMS you will need to ensure that any existing spend limit codes are removed when adding the barring code. This can be done in a single LOLM transaction.

If the Premium SMS products are not available to activate, please consult your Telstra Wholesale Account Manager.

#### Adult Content

Premium SMS – Age Restricted Content is adult content that is rated MA15+ or R18+ and is available from numbers prefixed with 195 or 196 and supplied via premium messaging services. Age Restricted Content can only be accessed by customers on the Telstra GSM networks who have opted-in to receive, and who have the Age Restricted Content product code (RECONAC) provisioned on their mobile service.

The Premium Services Determination released by the ACA on 30 June 2005 imposes obligations on service providers in regard to the provision of mobile content services via premium SMS/MMS and proprietary network services (mobile carrier portals) and provides a framework for application of appropriate community safeguards in respect to age restricted content. Service Providers are required to have age verification, an opt in process and systems in place prior to accepting opt in requests from customers over the age of 18 years, for access to age restricted content delivered via Premium SMS

# Topic 3 – Fault Service Request

### Overview

For potential faults associated with an MSN, a fault report can be created. This report can be monitored on its progress and any additional notes can also be added using the modify function.

#### **Fault Service Request**

To perform any of these events, you first need to select Fault from the menu-bar across the top of the home page. You will see the Fault page.

### Create

If you suspect that there's a potential fault occurring associated with an MSN, a fault report can be created to commence further investigations.

#### **Create Potential Fault Investigations**

The following table lists the steps to create a potential fault report.

| Step | Action                                                                                               |  |  |
|------|----------------------------------------------------------------------------------------------------|--|--|
| 1.   | From the menu-bar across the top of the LOLM page, click on <b>Fault</b> .                           |  |  |
|      | You will see the Create Potential Fault Investigation page.                                          |  |  |
|      | LinxOnline™ Mobiles                                                                                  |  |  |
|      | Home Page GSM Fault Port In Port Out Churn Bulletin Board Help                                       |  |  |
|      | Create Potential Fault Investigation                                                                 |  |  |
|      | Monitor/Modify MSN 9876543210                                                                        |  |  |
|      | SIM 123456789                                                                                        |  |  |
|      | Network Type GSM                                                                                     |  |  |
|      | *Issue Type CDO-Call drop outs - GSM                                                                 |  |  |
|      | Contact Name                                                                                         |  |  |
|      | Contact Number                                                                                       |  |  |
|      | *Workable O Yes O No                                                                                 |  |  |
|      | *Reported Before C Yes © No                                                                          |  |  |
|      | Number Previous Occurrences                                                                          |  |  |
|      | First Observed Date                                                                                  |  |  |
|      | First Observed Time                                                                                  |  |  |
|      |                                                                                                    |  |  |
| 2.   | Enter the appropriate <b>service</b> and <b>fault</b> details for the potential fault to be created. |  |  |

| Step | Action                                                                                                    |  |  |
|------|----------------------------------------------------------------------------------------------------|--|--|
| 3.   | Click on <b>Submit</b> .<br>You will see the acknowledgment page including your <b>communication number</b> . <u>You</u><br>must record this number to have future access to the investigation. |  |  |
|      |                                                                                                    |  |  |
|      | Click OK. You will be returned to the home page.                                                                                                    |  |  |
|      | LinxOnline™ Mobiles                                                                                                    |  |  |
|      | Home Page GSM Fault Port in Port Out Churn Bulletin Board Admin Help                                                                                                    |  |  |
|      | Acknowledgment                                                                                                    |  |  |
|      | Your request has been confirmed. Press OK to continue.<br>Your communication number is 1234567890. Please retain this<br>number in order to monitor or modify the fault.                        |  |  |
|      | top AEN 15:00<br>Home Page   GSM   Fault   Port In   Port Out   Churn   Bulletin Board   Admin   Help                                                                                           |  |  |

# Monitor/Modify Fault

After you have created a potential fault request, you can monitor the status of the investigation.

When you are monitoring the status of a potential fault request, you can add additional notes to the details of the report.

The following table lists the steps to monitor a potential fault status.

| Step | Action                                                                                      |                      |  |
|------|---------------------------------------------------------------------------------------------|----------------------|--|
| 1.   | From the Fault page, click on <b>Monitor/Modify</b> .                                       |                      |  |
|      | You will see the Monitor Potential Fault Investigation page.                                |                      |  |
|      | LinxOnline™ Mobiles                                                                         |                      |  |
|      | Home Page GSM 🖌 Fault Port In Port Out Churn Bulletin Board Admin Help                      |                      |  |
|      | Create Monitor Potential Fault Investigation                                                | New bulletin messe   |  |
|      | Monitor/Modify *MSN                                                                         |                      |  |
|      | *Communication Number                                                                       |                      |  |
|      |                                                                                             |                      |  |
|      |                                                                                             |                      |  |
|      | *Denotes a mandatory field                                                                  |                      |  |
|      | top                                                                                         | AEN 15:00            |  |
|      | Home Page   GSM   <b>Fault</b>   Port In   Port Out   Churn   Bulletin Board   Admin   Help | PN PCN WN BCC        |  |
|      |                                                                                             |                      |  |
| 2.   | Enter the <b>MSN</b> and <b>Communication Number</b> to search for a fault repo             | ort on that service. |  |

| Step |                                                        | Α                                      | ction                                            |                    |
|------|--------------------------------------------------------|----------------------------------------|--------------------------------------------------|--------------------|
| 3.   | Click on <b>Search</b> .                               |                                        |                                                  |                    |
|      | If there's a current repor<br>displaying the status of | t, you will see the F<br>the fault.    | Potential Fault Investigatio                     | n Details page     |
|      | LinxOnline™ M                                          | obiles                                 |                                                  |                    |
|      | Home Page GSM 🗸 F                                      | ault Port In Port Out Chu              | rn Bulletin Board Admin Help                     |                    |
|      | Create<br>Monitor/Modify                               | Potential Fault Investigati<br>Details | MSN 9876543210<br>Communication Number 333333333 | New bulletin mess  |
|      |                                                        | Issue Sequence Number                  | 1                                                |                    |
|      |                                                        | Network Type                           | Telstra GSM Network                              |                    |
|      |                                                        | Issue Status                           | Pending                                          |                    |
|      |                                                        | Issue Type                             | Poor transmission - GSM                          |                    |
|      |                                                        | Contact Name                           | Barney Rubble                                    |                    |
|      |                                                        | Contact Number                         | Contact 12345                                    |                    |
|      |                                                        | Workable                               | Y                                                |                    |
|      |                                                        | Reported Before                        | Y                                                |                    |
|      |                                                        | Number Previous Occurrences            | 99                                               |                    |
|      |                                                        | First Observed Date                    | 28/05/2001                                       |                    |
|      |                                                        | Map Ref                                | MapRef                                           |                    |
|      |                                                        | Map Name                               | Map name                                         | AEN 15:00          |
|      | You can modify the detc<br>page).                      | ails of the fault repo                 | ort by clicking on the Modif                     | y button (see next |

The following table lists the steps to modify a potential fault report.

| Step | Action                                                                                                    |
|------|----------------------------------------------------------------------------------------------------|
| 1.   | From the Potential Fault Investigation Details page (see page 59), click on the <b>Modify</b><br>button.<br>You will see the Modify Potential Fault Investigation page.<br>LinxOnline <sup>™</sup> Mobiles<br>Home Page GSM ✓ Fault Port In Port Out Churn Bulletin Board Admin Help                                                                                                    |
|      | Create       Modify Potential Fault<br>Investigation       MSN       9876543210<br>Communication No       New bulletin mex         Monitor/Modify       Issue Sequence Number       1         Issue Sequence Number       1         Network Type       GSM         Issue Status       Pending         Issue Type       Poor transmission - GSM         Contact Name       Barney Rubble         Contact Number       Contact 12345         *Workable       © Yes       No |
| 2.   | Enter any <b>Additional Note Text</b> to be added to the fault report.<br>Note: You can only add to existing text.                                                                                                    |
| 3.   | Click on <b>Submit</b> .<br>Note: When the modification is successfully processed, you will return to the home page.                                                                                                    |

# Topic 4 – Wholesale Port/Churn In

### Overview

### Porting or Churning?

So you've got a customer who wants their mobile number to be with your company, making you the GCSP. But will it be a Port In, or a Churn In?

To specify as a Port In, there needs to be a change of Mobile Carrier when a number is transferred. For example, if the customer's MSN is currently on Optus' network (and the CSP could be Optus or one of their resellers), and they want to transfer their MSN to Telstra's network (with Telstra or one of their resellers as the CSP), the MSN would be Ported In.

Churning on the other hand is when there's no change of carrier network. e.g Transfer from a TW Reseller to Telstra Retail or vice versa.

### Porting / Churning In tasks if you're the GCSP

If you're the GCSP, the Port/Churn In process commences when a customer requests to have their existing service transferred to your company.

The tasks you can perform as a GCSP are:

- instigating a request to port/churn a service (this involves validating if the service can be ported/churned)
- proceeding with (or cancelling) a Port Notification
- actioning a Port Cutover Notification and commence creating a GSM service
- withdrawing a Port Notification to stop the port/churn in process
- examine the port/churn history of the MSN.

# Port/Churn In for GCSPs

#### Introduction

To port/churn in a GSM service requires a customer to ask you for their service to be ported to your company (the GCSP).

The main steps for the Port/Churn In are:

- requesting for the service to be ported (the service first needs to be validated as a service that can ported/churned)
- acknowledging a Port Notification
- proceeding with the port/churn in after validating the details of the service.

### Requesting to Port/Churn in a Service

The following table lists the steps to request to Port/Churn In a GSM service.

| Step | Action                                                                                                    |  |  |
|------|----------------------------------------------------------------------------------------------------|--|--|
| 1.   | From the GSM page, click on the <b>Query MSN Status</b> button.                                                                                                    |  |  |
| 2.   | Type in the <b>customer's MSN</b> that they want to port/churn in.                                                                                                    |  |  |
| 3.   | Click on <b>Search</b> .                                                                                                    |  |  |
|      | You will see the MSN Status page.                                                                                                    |  |  |
|      | LinxOnline™ Mobiles                                                                                                    |  |  |
|      | Home Page 🗸 GSM Fault Port In Port Out Churn Bulletin Board Admin Help                                                                                                    |  |  |
|      | Query         MSN Status         MSN 0555999999           Modify         Create         Filler                                                                                                    |  |  |
|      | Query Msn         MSN Status           Query Msn         MSN Status           Query Msn         MSN Status           Deschives         Doesn't exist on the network (available to Port)           Availability         You do not own this MSN |  |  |
|      | Reactivate Target Technology Type GSM                                                                                                    |  |  |
|      | Temporary<br>Suspend/Disconnect<br>Change MSN<br>Replace SIM<br>Ourcer NIK                                                                                                    |  |  |
|      |                                                                                                    |  |  |
|      |                                                                                                    |  |  |
|      | Note: If the service can be ported churned, the Port/Churn Request button will be enabled                                                                                                    |  |  |
| 4.   | Click on the <b>Port/Churn Pequest</b> button                                                                                                    |  |  |
|      | You will see the Port Notification Request page                                                                                                    |  |  |
|      | LinxOnline™ Mobiles                                                                                                    |  |  |
|      | Home Page GSM Fault Port In Port Out Churn Bulletin Board Help                                                                                                    |  |  |
|      | GSM Port In Notification Request MSN 055511111                                                                                                    |  |  |
|      | Request ID 000120021004000036641                                                                                                    |  |  |
|      | Current Technology Type CDMA *Customer Authorisation Date                                                                                                    |  |  |
|      | (dd/mm/yyyy)  **Account Reference Number                                                                                                    |  |  |
|      | **DOB (dd/mm/yyyy)                                                                                                    |  |  |
|      | Target Technology Type GSM                                                                                                    |  |  |
|      | *Home MSA Description                                                                                                    |  |  |
|      | Submit<br>Denotes a mandatory field<br>**Either a Customer Account Number or a Date of Birth must be entered                                                                                                    |  |  |
|      | Note: Each Port Notification Request will have its own individual Request ID allocated to it<br>(generated by the Telstra Systems). This unique identifier will be used in all subsequent porting<br>transactions associated with the MSN.     |  |  |
|      | You <b>must</b> record the Request ID for future reference.                                                                                                    |  |  |
| 5.   | Enter the <b>Customer Authorisation Date</b> in the appropriate field. This will usually be the date that the customer makes the request.                                                                                                    |  |  |

| 6. | Enter either the:                                                                                                    |  |
|----|----------------------------------------------------------------------------------------------------|--|
|    | • LCSP's Account Reference Number (for post-paid ); or the                                                                           |  |
|    | • Customer's <b>DOB</b> or <b>Enquiry Password</b> (for pre-paid )                                                                   |  |
| 7. | Then enter:                                                                                                    |  |
|    | • the new* <b>SIM</b> of the mobile.                                                                                                 |  |
|    | The Home MSA Location                                                                                                    |  |
|    | * A new SIM Card is required for all Port/Churn in for GCSPs                                                                         |  |
| 8. | Click on <b>Submit</b> .                                                                                                    |  |
|    | You will see a pop-up message explaining that you should receive a Port Notification from the LCSP when they respond to the request. |  |
|    | Microsoft Internet Explorer                                                                                                    |  |
|    | Your request has been submitted, you will be alerted when a Port Notification Response has been received                             |  |
|    |                                                                                                    |  |
| 9. | Click on <b>OK</b> .                                                                                                    |  |
|    | You will be returned to the home page.                                                                                               |  |

### **Receiving a Port Notification**

The following table lists the steps to Port/Churn In a GSM service after receiving a Port Notification (PN) response from the LCSP.

| Step | Action                                                                                                    |
|------|----------------------------------------------------------------------------------------------------|
| 1.   | On the Home page, examine the Porting Flags to identify if you've received a <b>PN flag</b> .                  |
|      | You'll know if you've received a PN Response when the PN flag colour turns to red.                             |
|      | PN Flag PN PCN WN BCC EN                                                                                       |
| 2.   | Click on the <b>PN flag</b> .                                                                                  |
|      | You will see the Port Notification Response page.                                                              |
|      | LinxOnline™ Mobiles                                                                                            |
|      | Home Page GSM Fault Port In Port Out Churn Bulletin Board Admin Help                                           |
|      | Port Notification Response                                                                                     |
|      | Select MSN Event Request ID Message Target<br>Type Type Type Type                                              |
|      | O 0555390044 Churn 008920020417000005286 Notification GSM<br>Confirmation                                      |
|      | O 0555649665 Port In 000120020418000005201 Notification GSM<br>Rejection                                       |
|      | View details                                                                                                   |
|      | top (PN PCN WN BCC EN<br>Home Page   GSM   Fault   Port In   Port Out   Churn   Builletin Board   Admin   Help |
| 3.   | Select the <b>appropriate PN</b> to view the response details.                                                 |

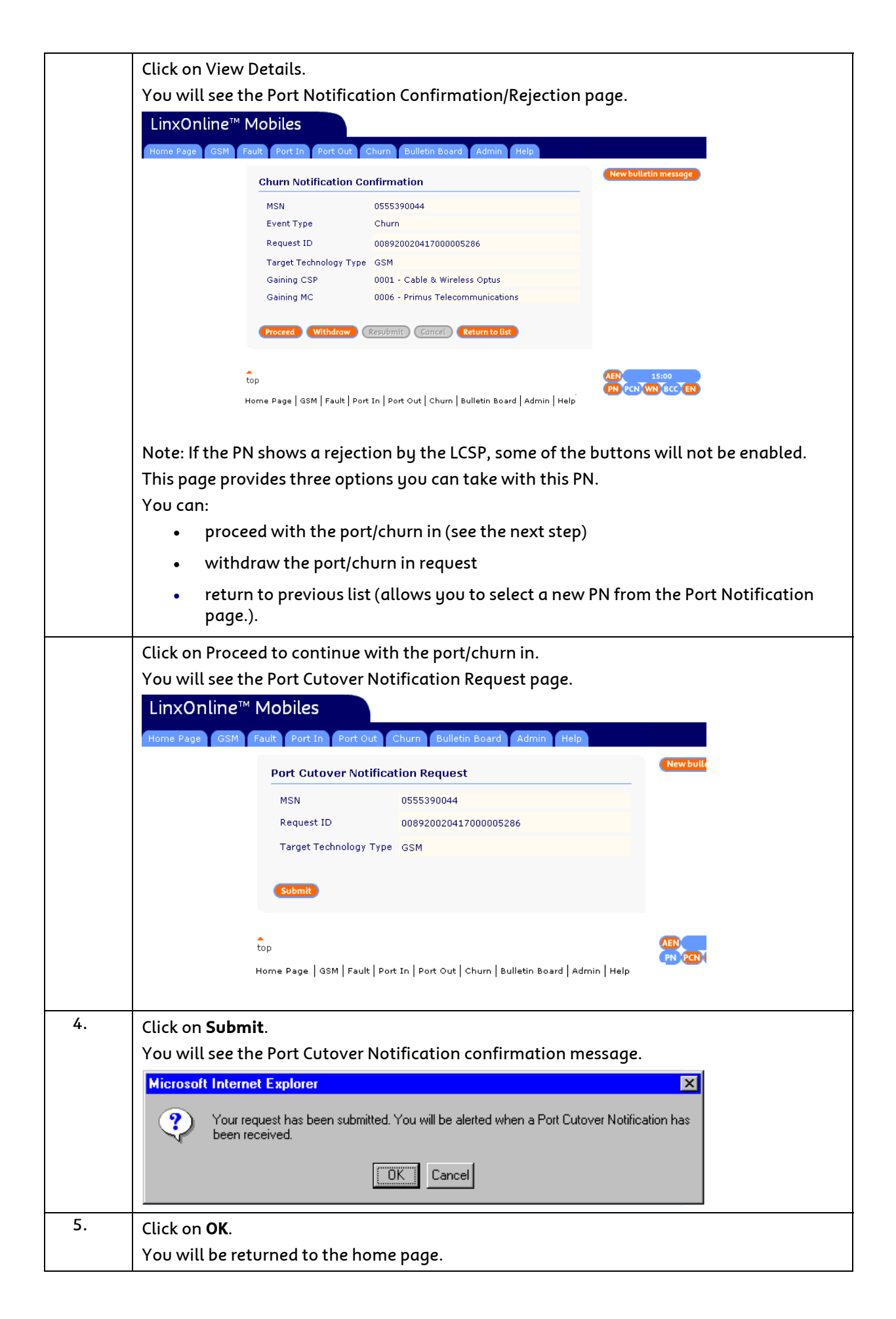

### Receiving a Port Cutover Notification

The following table lists the steps to Port/Churn In a GSM service after receiving a Port Cutover Notification (PCN) from the LCSP.

| Step | Action                                                                                                    |
|------|----------------------------------------------------------------------------------------------------|
| 1.   | On the Home page, examine the Porting Flags to identify if you've received a <b>PCN flag</b> .<br>You'll know if you've received a PCN when the flag colour turns to red.                                                                                                    |
| 2.   | Click on the <b>PCN flag</b> .<br>You will see the Port Cutover Notification page.<br>LinxOnline <sup>™</sup> Mobiles<br>Home Page GSM Fault Port In Port Out Churn Bulletin Board Admin Help<br>New bulletin                                                                                                    |
|      | Select MSN Event Request ID Message Target<br>Type Type Type Type                                                                                                    |
|      | Image: Constraint of the second second sec |
| 3    | top<br>Home Page   GSM   Fault   Port In   Port Out   Churn   Bulletin Board   Admin   Help                                                                                                    |
| 3.   | Select the <b>appropriate PCN</b> to continue the port/churn in process.                                                                                                    |

| 4. | Click on <b>View Details</b> .                                                                                                    |  |  |
|----|----------------------------------------------------------------------------------------------------|--|--|
|    | You will see the Port Cutover Confirmation page.                                                                                                    |  |  |
|    | LinxOnline™ Mobiles                                                                                                    |  |  |
|    | Home Page GSM Fault Port In Port Out Churn Bulletin Board Admin Help                                                                                                    |  |  |
|    | Port Cutover Confirmation New bulle                                                                                                    |  |  |
|    | MSN 0555390045                                                                                                    |  |  |
|    | Event Type Churn                                                                                                    |  |  |
|    | Request ID 008920020417000005286                                                                                                    |  |  |
|    | Target Technology Type GSM                                                                                                    |  |  |
|    | Gaining CSP 0001 - Cable & Wireless Optus                                                                                                    |  |  |
|    | Gaining MC 0006 - Primus Telecommunications                                                                                                    |  |  |
|    | Create GSM (Resubmit) Cancel (Return to list)                                                                                                    |  |  |
|    |                                                                                                    |  |  |
|    | top ABD CONTRACTOR                                                                                                    |  |  |
|    | Home Page   GSM   Fault   Port In   Port Out   Churn   Bulletin Board   Admin   Help                                                                                                    |  |  |
|    | Note: If the PCN shows a rejection, some of the buttons will not be enabled.                                                                                                    |  |  |
|    | This page provides two options you can take with this PCN.                                                                                                    |  |  |
|    | You can:                                                                                                    |  |  |
|    | <ul> <li>proceed with the Port/Churn In and create a GSM service (see the next step)</li> </ul>                                                                                          |  |  |
|    | <ul> <li>return to previous list (this will take you back to the Port Cutover Notification<br/>page to re-select the PCN).</li> </ul>                                                    |  |  |
| 5. | Click on <b>Create GSM</b> .                                                                                                    |  |  |
|    | You will see the Create GSM Service page (see topic <b>Error! Reference source not found.</b> on page 14 for GSM).                                                                       |  |  |
|    | Note: When the GSM service is ported/churned in, the LCSP and other mobile Carriers will receive a Broadcast Cutover Completion flag so that they can update their own database/records. |  |  |

### Withdrawing a Port Notification

Another function the GCSP can perform during the Port/Churn In process is to withdraw the Port/Churn Notification. Reversals can also be withdrawn.

A withdrawal can occur when there's been an error in porting an MSN by the GCSP, or when a customer asks the GCSP/LCSP to stop the port.

The following table lists the steps to withdraw a Port/Churn Notification (PN).

| Step | Action                                                                                                    |  |  |  |
|------|----------------------------------------------------------------------------------------------------|--|--|--|
| 1.   | On the Home page, click on the <b>PN flag</b> .                                                                                 |  |  |  |
|      | You will see the Port Notification Response page.                                                                               |  |  |  |
|      | LinxOnline™ Mobiles                                                                                                    |  |  |  |
|      | Home Page GSM Fault Port In Port Out Churn Bulletin Board Admin Help                                                            |  |  |  |
|      | Port Cutover Notification Response                                                                                              |  |  |  |
|      | Select MSN Event Request ID Message Target<br>Type Type Type                                                                    |  |  |  |
|      | <ul> <li>0555390045 Churn 008920020417000005286 Port Cutover GSM</li> </ul>                                                     |  |  |  |
|      | C 0555390044 Port 008920020417000005286 Port Cutover GSM Rejection                                                              |  |  |  |
|      | View details                                                                                                    |  |  |  |
|      | top<br>Home Page   GSM   Fault   Port In   Port Out   Chum   Bulletin Board   Admin   Help                                      |  |  |  |
| 2.   | Select the <b>appropriate PN</b> to be withdrawn.                                                                               |  |  |  |
| 3.   | Click on View Details.                                                                                                    |  |  |  |
|      | You will see the Port Notification Confirmation/Rejection page.                                                                 |  |  |  |
|      | LinxOnline™ Mobiles                                                                                                    |  |  |  |
|      | Home Page GSM Fault Port In Port Out Churn Bulletin Board Admin Help                                                            |  |  |  |
|      | Churn Notification Confirmation                                                                                                 |  |  |  |
|      | MSN 0555390044                                                                                                    |  |  |  |
|      | Event Type Churn                                                                                                    |  |  |  |
|      | Request ID 008920020417000005286                                                                                                |  |  |  |
|      | Target Technology Type GSM<br>Gaining CSP 0001 - Cable & Wireless Optus                                                         |  |  |  |
|      | Gaining MC 0006 - Primus Telecommunications                                                                                     |  |  |  |
|      | Proceed Withdraw Resubmit Gancel Return to list                                                                                 |  |  |  |
|      |                                                                                                    |  |  |  |
|      | top<br>Home Page   GSM   Fault   Port In   Port Out   Churn   Bulletin Board   Admin   Help                                     |  |  |  |
| 4.   | Click on Withdraw.                                                                                                    |  |  |  |
|      | You will be returned to the home page.                                                                                          |  |  |  |
|      | Note: The LCSP will receive a Withdrawal Notification (WN) flag indicating that the Port/Churn<br>In request has been withdrawn |  |  |  |
# Examining the port/churn history of an MSN

The CSP can examine the port/churn history of a particular MSN or Port Request Date that they are involved with. i.e. you can only see an event's history if you were the GCSP or the LCSP. When the Port Request Date is used a maximum of 8 port/churns for the specified date will be displayed.

The following table lists the steps to examine the Port/Churn history details for a specific MSN or Port Request Date.

| Step | Action                                                                                                    |  |
|------|----------------------------------------------------------------------------------------------------|--|
| 1.   | On the Home page, select either <b>Port In, Port Out or Churn</b> from the menu-bar across the top of the page.                                           |  |
|      | If you selected Port Out or Churn, you also need to select <b>History</b> from the menu on the left.                                                      |  |
|      | You will see the Query Port Details page.                                                                                                    |  |
|      | LinxOnline™ Mobiles                                                                                                    |  |
|      | Home Page GSM Fault Port In 🖌 Port Out Churn Bulletin Board Admin Help                                                                                    |  |
|      | Reversal Query Port History                                                                                                    |  |
|      | History MSN Port Request Date Event Type Request Status  Search User must enter at least two fields. One of either MSN or Port Request date is mendatory. |  |
|      | top (AEN 15:00<br>PN PCN WN BCC EN<br>Home Page   GSM   Fault   Port In   <b>Port Out</b>   Churn   Bulletin Board   Admin   Help                         |  |
| 2.   | Enter the required details including:                                                                                                    |  |
|      | • MSN (mandatory, if Port Request Date not input)                                                                                                    |  |
|      | Port Request Date (mandatory, if MSN not input)                                                                                                    |  |
|      | • Event type (e.g. port in, optional)                                                                                                    |  |
|      | Request Status (optional)                                                                                                    |  |

# Responding to an Expiry Notification

You will receive an Expiry Notification (EN) when the timeframe to proceed with a Port/Churn has expired. A Port Notification is valid for 30 calendar days from the customer authorisation date.

The following table lists the steps to respond to an EN.

| Step | Action                                                                                          |  |
|------|-------------------------------------------------------------------------------------------------|--|
| 1.   | On the Home page, examine the Porting Flags to identify if you've received an <b>FN flag</b>    |  |
|      | You'll know if you've received an EN when the flag colour turns to red                          |  |
| 2    |                                                                                                 |  |
| 2.   | Click off the EN Itag.                                                                          |  |
|      | You will see the Expiry Notification list page.                                                 |  |
|      |                                                                                                 |  |
|      | LinxOnline™ Mobiles                                                                             |  |
|      | Home Page GSM Fault Port In Port Out Churn Bulletin Board Admin Help                            |  |
|      | Expiry Notification New E                                                                       |  |
|      | Select MSN Event type Request ID Target Technology Type                                         |  |
|      | © 0555222333 Port In 000120020415000828282 CDMA                                                 |  |
|      | C 0555222333 Port In 44444444444444444444444444444444444                                        |  |
|      |                                                                                                 |  |
|      | View details Delete                                                                             |  |
|      |                                                                                                 |  |
|      | top                                                                                             |  |
|      | Home Page   GSM   Fault   Port In   Port Out   Churn   Bulletin Board   Admin   Help            |  |
| 3.   | Click on View Details                                                                           |  |
|      | You will see the Expiru Notification page                                                       |  |
|      | roo wie see the Expiry Notification page.                                                       |  |
|      |                                                                                                 |  |
|      | LinxOhilne Mobiles                                                                              |  |
|      | Home Page GSM Fault Port In Port Out Churn Bulletin Board Admin Help                            |  |
|      | Expiry Notification                                                                             |  |
|      | The following transaction has expired:                                                          |  |
|      | MSN 0555222333                                                                                  |  |
|      | Event Type Port In                                                                              |  |
|      | Request ID 000120020415000828282                                                                |  |
|      | Gaining CSP 0001 - Cable & Wireless Ontus                                                       |  |
|      | Gaining MC 0001 - Cable & Wireless Optus                                                        |  |
|      |                                                                                                 |  |
|      | (Delete) (Return to list)                                                                       |  |
|      |                                                                                                 |  |
|      | top AEN POINT                                                                                   |  |
|      | Home Page   GSM   Fault   Port In   Port Out   Churn   Bulletin Board   Admin   Help            |  |
| 4.   | Click on <b>Delete</b> to remove the expiry notification and port notification from the sustem. |  |
|      | You will be returned to the Expiru Notification list page.                                      |  |
|      |                                                                                                 |  |
|      |                                                                                                 |  |

| Step | Action                                                                                    |
|------|-------------------------------------------------------------------------------------------|
| 5.   | Click on <b>Search</b> .                                                                  |
|      | You will see the Port History Results page.                                               |
|      | LinxOnline™ Mobiles                                                                       |
|      | Home Page GSM Fault 🖌 Port In Port Out Churn Bulletin Board Admin Help                    |
|      | History Port History Results New bulletin mes                                             |
|      |                                                                                           |
|      | Select ID Date/Time Type Status                                                           |
|      | © 0004567890 0555123456 09/08/2001 12:00 Port Out ACTIVE                                  |
|      | O 0004567891 0555123456 11/08/2001 12:00 Port Out ACTIVE                                  |
|      | O 0004567892 0555123456 12/08/2001 12:00 Port In ACTIVE                                   |
|      | C 0004567893 0555123456 13/08/2001 12:00 Port Out ACTIVE                                  |
|      | C 0004567894 0555123456 14/08/2001 12:00 Port In ACTIVE                                   |
|      | View details                                                                              |
|      |                                                                                           |
|      | top AEN 15:00                                                                             |
|      | Home Page   GSM   Fault   Port In   Port Out   Churn   Bulletin Board   Admin   Help      |
| 6    | Select the required event, and click on View Details                                      |
| 0.   | Select the <b>required event</b> , and click off <b>view Details</b> .                    |
|      | You will see the Port History Details page.                                               |
|      | LinxOnline™ Mobiles                                                                       |
|      | Home Page GSM Fault 🗸 Port In Port Out Churn Bulletin Board Admin Help                    |
|      | History Details MSN 0555123456                                                            |
|      | Request ID 0004567890                                                                     |
|      | Port Request Date/Time 09/08/2001 12:00                                                   |
|      | Event Type Port Out                                                                       |
|      | Request Status ACTIVE                                                                     |
|      | Port History                                                                              |
|      | Request Status Date/Time 08/08/2001 14:00                                                 |
|      | Gaining CSP 0089 - Austar United Broadband                                                |
|      | Reject CSP                                                                                |
|      | Gaining MC 0003 - Cellular One                                                            |
|      | Reject MC                                                                                 |
|      |                                                                                           |
|      | This page displays the historical details of the selected event. The details on this page |
|      | can only be examined and not acted upon.                                                  |
|      | Click on <b>Return to list</b> to return to Port History Results page                     |

# Topic 5 – Wholesale Port/Churn Out

If you're the LCSP, the port/churn out process commences when you receive a request to have a customer's existing MSN transferred from your company.

The tasks you can perform as a LCSP are:

- responding to an Account Enquiry Notification (AEN)
- responding to a Broadcast Cutover Completion notice
- responding to an Expiry Notification
- actioning a reversal of a port/churn out

The following table lists the steps to respond to an Account Enquiry Notification (AEN).

| Step | Action                                                                                                    |  |  |
|------|----------------------------------------------------------------------------------------------------|--|--|
| 1.   | The first indication that you've received an <b>AEN flag</b> is when you have an AEN pop-up<br>message appear on the screen.  Click on the <b>Acknowledge</b> button to confirm receiving an<br>AEN.                                                            |  |  |
|      | Note: This will only occur if you have alarm access to LOLM.                                                                                                    |  |  |
|      | This will clear the pop-up box from the screen.                                                                                                    |  |  |
|      | <b>Important Note</b> : Another indication that you'll get when you receive an AEN is the AEN Flag colour will turn red.                                                                                                    |  |  |
|      | The time you have to respond to the AEN is displayed on the top row of the Port Flags, and this is updated at set intervals.                                                                                                    |  |  |
|      | <b>Important Note</b> : The intervals are at the 15, 10, 5, 4, 3, 2, and 1 minute marks, and are displayed in orange.                                                                                                    |  |  |
|      | If the LCSP receives more than one AEN at a time before responding to them, the time<br>displayed will show the AEN with least amount of time to respond to. Once the first AEN<br>has been actioned, the time will revert to the amount left for the next AEN. |  |  |
|      | If the LCSP doesn't respond to the AEN at the end of the 15 minute period, the time will<br>display "0.00" and change to red.  The time will remain on "0.00" until the AEN is actioned.                                                                        |  |  |
| 2.   | Click on the <b>AEN flag</b> . You will see the Account Enquiry Notification page.<br>LinxOnline™ Mobiles                                                                                                    |  |  |
|      | Home Page GSM Fault Port In Port Out Churn Bulletin Board Admin Help                                                                                                    |  |  |
|      | Account Enquiry Notification New bulletin message                                                                                                    |  |  |
|      | Select MSN Event Type Request ID AEN Timestamp                                                                                                    |  |  |
|      | © 0555649665 Churn 000120020418000005202 18/04/2002 09:34                                                                                                    |  |  |
|      | View details                                                                                                    |  |  |
|      |                                                                                                    |  |  |
|      | top<br>Home Page   GSM   Fault   Port In   Port Out   Churn   Bulletin Board   Admin   Help                                                                                                    |  |  |
| 3.   | Select the <b>required notification</b> to respond to.                                                                                                    |  |  |

| Step | Action                                                                                                    |  |  |
|------|----------------------------------------------------------------------------------------------------|--|--|
| 4.   | Click on <b>View Details</b> . You will see the Account Enquiry Notification page. When an AEN is actioned no other user can access the account until the Telstra systems have responded. |  |  |
|      | LinxOnline™ Mobiles                                                                                                    |  |  |
|      | Home Page GSM Fault Port In Port Out Churn Bulletin Board Admin Help                                                                                                    |  |  |
|      | Account Enquiry Notification                                                                                                    |  |  |
|      | MSN 0555649665                                                                                                    |  |  |
|      | Event Type Churn                                                                                                    |  |  |
|      |                                                                                                    |  |  |
|      | DOB 02/03/1990                                                                                                    |  |  |
|      | AEN Received 18/04/2002 09:34                                                                                                    |  |  |
|      | Response Code                                                                                                    |  |  |
|      | 000 - Accept - Information provided by GCSP is correct                                                                                                    |  |  |
|      | Submit Return to list                                                                                                    |  |  |
|      |                                                                                                    |  |  |
|      |                                                                                                    |  |  |
|      | top (AEN) 15:00<br>PN PCN WN BCC EN<br>Home Page   GSM   Fault   Port In   Port Out   Churn   Bulletin Board   Admin   Help                                                               |  |  |
| 5.   | After confirming the details of the Port/Churn, select from the drop down menu the required <b>response code</b> (i.e. accept or reject the request).                                     |  |  |
| 6.   | Click on <b>Submit</b> .                                                                                                    |  |  |
|      | You will see a confirmation that the response was submitted, and you'll receive a                                                                                                    |  |  |
|      | Broadcast Cutover Completion notice when the port/churn out has been actioned.                                                                                                    |  |  |
|      | Winner (Lebrard England                                                                                                    |  |  |
|      |                                                                                                    |  |  |
|      | You will be notified with a Broadcast Cutover Completion message once the details have been confirmed.                                                                                    |  |  |
|      |                                                                                                    |  |  |
| 7.   | Click on <b>OK</b> .                                                                                                    |  |  |
|      | You will be returned to the home page.                                                                                                    |  |  |

# Responding to a Broadcast Cutover Completion

The following table lists the steps to respond to a Broadcast Cutover Completion (BCC) notice.

| Step | Action                                                                                                    |  |  |
|------|----------------------------------------------------------------------------------------------------|--|--|
| 1.   | On the Home page, examine the Porting Flags to identify if you've received a <b>BCC flag</b> .<br>You'll know if you've received a BCC when the flag colour turns to red. |  |  |
| 2.   | Click on the <b>BCC flag</b> .                                                                                                    |  |  |
|      | You will see the Broadcast Cutover Completion page.                                                                                                    |  |  |
|      | LinxOnline™ Mobiles                                                                                                    |  |  |
|      | Home Page GSM Fault Port In Port Out Churn Bulletin Board Admin Help                                                                                                    |  |  |
|      | Broadcast Cutover Completion New bulletin message                                                                                                    |  |  |
|      | Select MSN Event Request ID Target Technology<br>Type                                                                                                    |  |  |
|      | © 0555765223 Churn 000120020422000005765 CDMA                                                                                                    |  |  |
|      | View details Delete                                                                                                    |  |  |
|      |                                                                                                    |  |  |
|      | top  AEV  15:00  P PCD VN BCC EN                                                                                                    |  |  |
| 3    |                                                                                                    |  |  |
| J.   | Select the <b>required MSN</b> to view details of the port/churn out.                                                                                                    |  |  |
| 4.   | Click on View Details.                                                                                                    |  |  |
|      | You will see the Broadcast Cutover Completion page.                                                                                                    |  |  |
|      | LinxOnline™ Mobiles                                                                                                    |  |  |
|      | Home Page GSM Fault Port In Port Out Churn Bulletin Board Admin Help                                                                                                    |  |  |
|      | Broadcast Cutover Completion                                                                                                    |  |  |
|      | The following transaction has been completed:                                                                                                    |  |  |
|      | MSN 0555765223                                                                                                    |  |  |
|      | Event Type Churn                                                                                                    |  |  |
|      | Request ID 000120020422000005765                                                                                                    |  |  |
|      | Target Technology Type GSM                                                                                                    |  |  |
|      | Gaining 0001 - Cable & Wireless Optus                                                                                                    |  |  |
|      |                                                                                                    |  |  |
|      | Delete Return to list                                                                                                    |  |  |
|      | AEN. 15:00                                                                                                    |  |  |
|      | Home Page   GSM   Fault   Port In   Port Out   Churn   Bulletin Board   Admin   Help                                                                                      |  |  |
| 5.   | Record the necessary information for your database/system requirements, and click on                                                                                      |  |  |
|      | You will be returned to the home page.                                                                                                    |  |  |

# Reversing a Port Out

When a customer comes to you demonstrating that the port of their MSN was unauthorised and they want to retain their MSN with your company, you can instigate a reversal of the port out.

The following table lists the steps to reverse a port out.

| Step |                                                                                                    | Action                                                                                                    |                                                                                                    |                               |
|------|----------------------------------------------------------------------------------------------------|----------------------------------------------------------------------------------------------------|----------------------------------------------------------------------------------------------------|-------------------------------|
| 1.   | On the Home page, select <b>Port Out</b> from the menu-bar acro<br>You will see the Port Reversal Query page.                                                           |                                                                                                    |                                                                                                    | oss the top of the page.      |
|      | LinxOnline™ Mo                                                                                                    | biles                                                                                                    |                                                                                                    |                               |
|      | Home Page GSM Fault                                                                                                    | Port In 🗸 Port Out Churn                                                                                                    | Bulletin Board Admin Help                                                                                                    |                               |
|      | Reversal Pe<br>History Th<br>su                                                                                                    | Drt Reversal Query<br>his screen should only be used why<br>iggestion form, stating the port wa<br>ASN<br>scorch<br>Denotes a mandatory field                                                                                          | en the customer has signed a reversal<br>is not authorised.                                                                                                    | New bulletin message          |
|      | top<br>Home                                                                                                    | Page   GSM   Fault   Port In   <b>Port</b>                                                                                                    | <b>Out</b>   Churn   Bulletin Board   Admin   Help                                                                                                    | AER 15:00<br>PN PCI WN BCC EN |
| 2.   | Enter the <b>MSN</b> to                                                                                                    | o be queried.                                                                                                    |                                                                                                    |                               |
| 3.   | Click on <b>Search</b> .<br>You will see the Port Reversal Query page.<br>LinxOnline™ Mobiles<br>Home Page GSM Fault Port In ✓ Port Dut Churn Bulletin Board Admin Help |                                                                                                    |                                                                                                    |                               |
|      | Reversal                                                                                                    | ort Reversal Query                                                                                                    |                                                                                                    | New bulletin message          |
|      | History                                                                                                    | MSN<br>Request ID<br>Previous Request ID<br>Event type<br>Port Request Date/Time Stamp<br>Request Status Date/Time Stamp<br>Losing CSP<br>Gaining CSP<br>Gaining MC<br>Gaining MC<br>Current Technology Type<br>Taraet Technology Type | 055511111<br>00012002100100055612<br>0004567893<br>Port Out<br>13/08/2001 12:00<br>12/08/2001 14:00<br>0001 - Cable & Wireless Optus<br>0009 - Austar United Broadband<br>0006 - Primus Telecommunications<br>0003 - Cellular One<br>Telstra GSM Network |                               |

| Step | Action                                                                                                   |  |  |  |
|------|----------------------------------------------------------------------------------------------------|--|--|--|
| 4.   | To continue the port out reversal, click on <b>Proceed</b> .                                             |  |  |  |
|      | You will see the Port Out Reversal Notification Request page                                             |  |  |  |
|      | LinxOnline™ Mobiles                                                                                      |  |  |  |
|      | Home Page GSM Fault Port Out Churp Bulletin Board Admin Help                                             |  |  |  |
|      | New bulletin message                                                                                     |  |  |  |
|      | GSM Port Out Reversal Notification Request                                                               |  |  |  |
|      | Request ID         000120021001000055612                                                                 |  |  |  |
|      | Previous Request ID 0004567893                                                                           |  |  |  |
|      | *Customer Authorisation Date<br>(dd/mm/yyy)                                                              |  |  |  |
|      | Account Reference Number                                                                                 |  |  |  |
|      | DOB                                                                                                    |  |  |  |
|      | Target Technology Type GSM                                                                               |  |  |  |
|      | *Home MSA Description                                                                                    |  |  |  |
|      | *SIM                                                                                                    |  |  |  |
|      | Submit                                                                                                   |  |  |  |
|      | * Denotes a mandatory field                                                                              |  |  |  |
| 5.   | Enter the <b>Customer Authorisation Date</b> .                                                           |  |  |  |
| 6.   | Then enter:                                                                                              |  |  |  |
|      |                                                                                                    |  |  |  |
|      | • the nome MOA Description                                                                               |  |  |  |
|      | • the <b>SIM</b>                                                                                         |  |  |  |
| 7.   | Click on <b>Submit</b> .                                                                                 |  |  |  |
|      | You will see a pop-up message explaining that you should receive a Port Notification                     |  |  |  |
|      | Response from the LCSP (who was the GCSP before the reversal) when they respond to the request.          |  |  |  |
|      |                                                                                                    |  |  |  |
|      | Microsoft Internet Explorer                                                                              |  |  |  |
|      |                                                                                                    |  |  |  |
|      | Your request has been submitted, you will be alerted when a Port Notification Response has been received |  |  |  |
|      |                                                                                                    |  |  |  |
|      | Cancel                                                                                                   |  |  |  |
|      |                                                                                                    |  |  |  |
| 8.   | The process to reverse the port is now the same as when you are the GCSP porting in a MSN. You need to:  |  |  |  |
|      |                                                                                                    |  |  |  |
|      | • Initiate a PCN                                                                                         |  |  |  |
|      | create a GSM service                                                                                     |  |  |  |
| 9.   | Click on <b>OK</b> .                                                                                     |  |  |  |
|      | You will be returned to the Home Page.                                                                   |  |  |  |

# Reversing a Churn Out

The Churn Out Reversal process is very similar to the Port Out Reversal process, the only difference being the starting point. The customer still needs to instigate the reversal of the churn out. This must be done in writing.

The following table lists the steps to reverse a churn out.

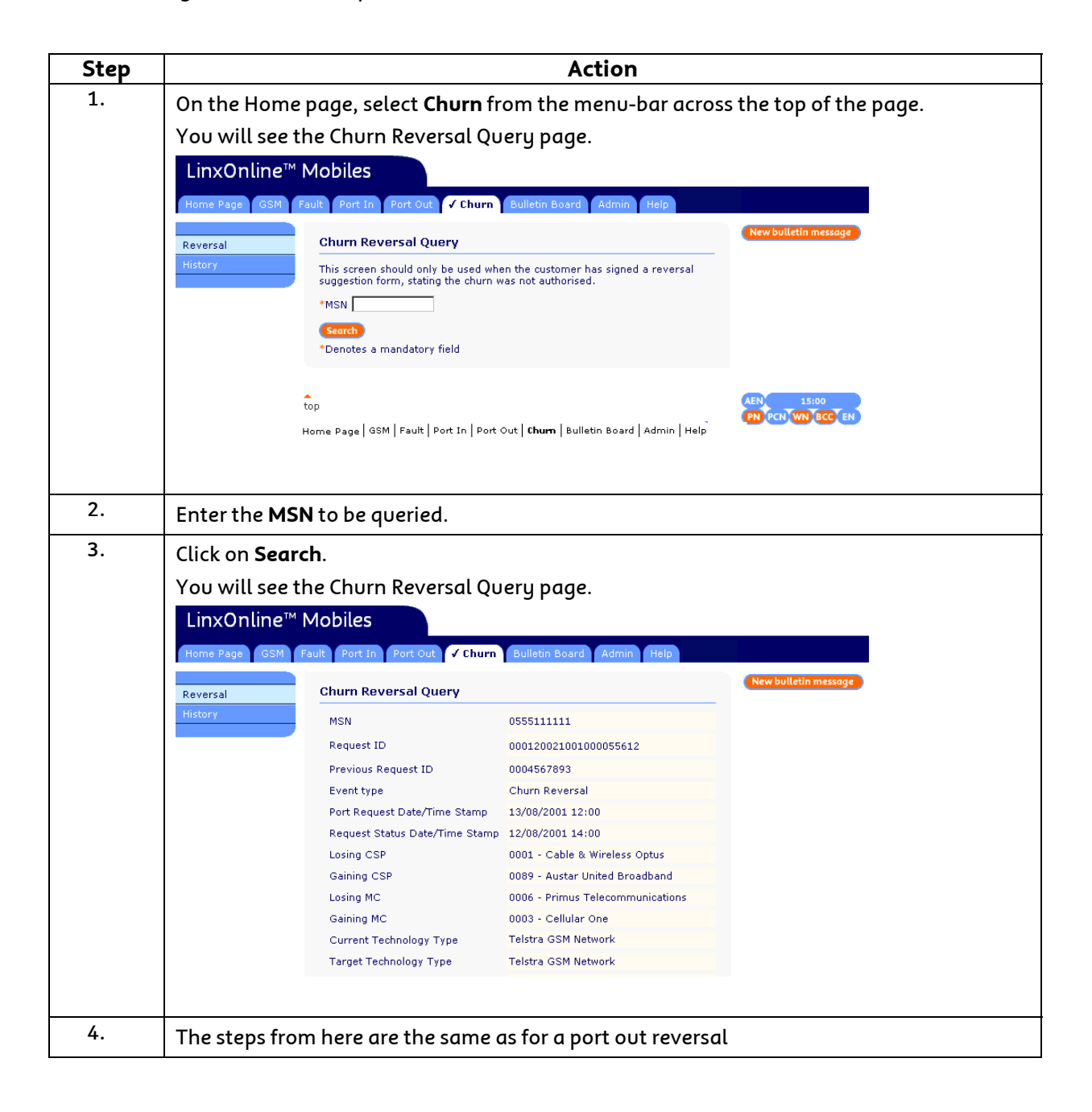

# Topic 6 – Bulletin Board

# Query Message

The Bulletin Board is a broadcast tool that allows the Wholesale Customer Transfer (WCT) group to communicate to all Telstra SPs.

Communications will be of a general nature, such as:

- Network outages (e.g. GSM base station is down)
- System outages
- Memos
- Updates to procedures or operating conditions

SPs will **not** be able to create messages for the bulletin board or communicate to other SPs via the bulletin board.

Querying a Bulletin Board message allows you to read any messages that have been created by the WCT group for general communication to Telstra GSM SPs.

The following table lists the steps to access a bulletin board message.

| Step | Action                                                                                                    |  |
|------|----------------------------------------------------------------------------------------------------|--|
| 1.   | From the Bulletin Board page, click on Query Message.<br>You will see the Query Bulletin Board Message page.<br>LinxOnline <sup>™</sup> Mobiles<br>Home Page GSM Fault Port In Port Out Churn & Bulletin Board Admin Help<br>Query Message<br>Query Message<br>Query Message<br>Category<br>Priority<br>Belete Message<br>Home Page   GSM   Fault   Port In   Port Out   Churn   Bulletin Board   Admin   Help |  |
| 2.   | <ul> <li>Select the required group of messages to access by selecting the:</li> <li>category</li> <li>priority</li> </ul>                                                                                                    |  |

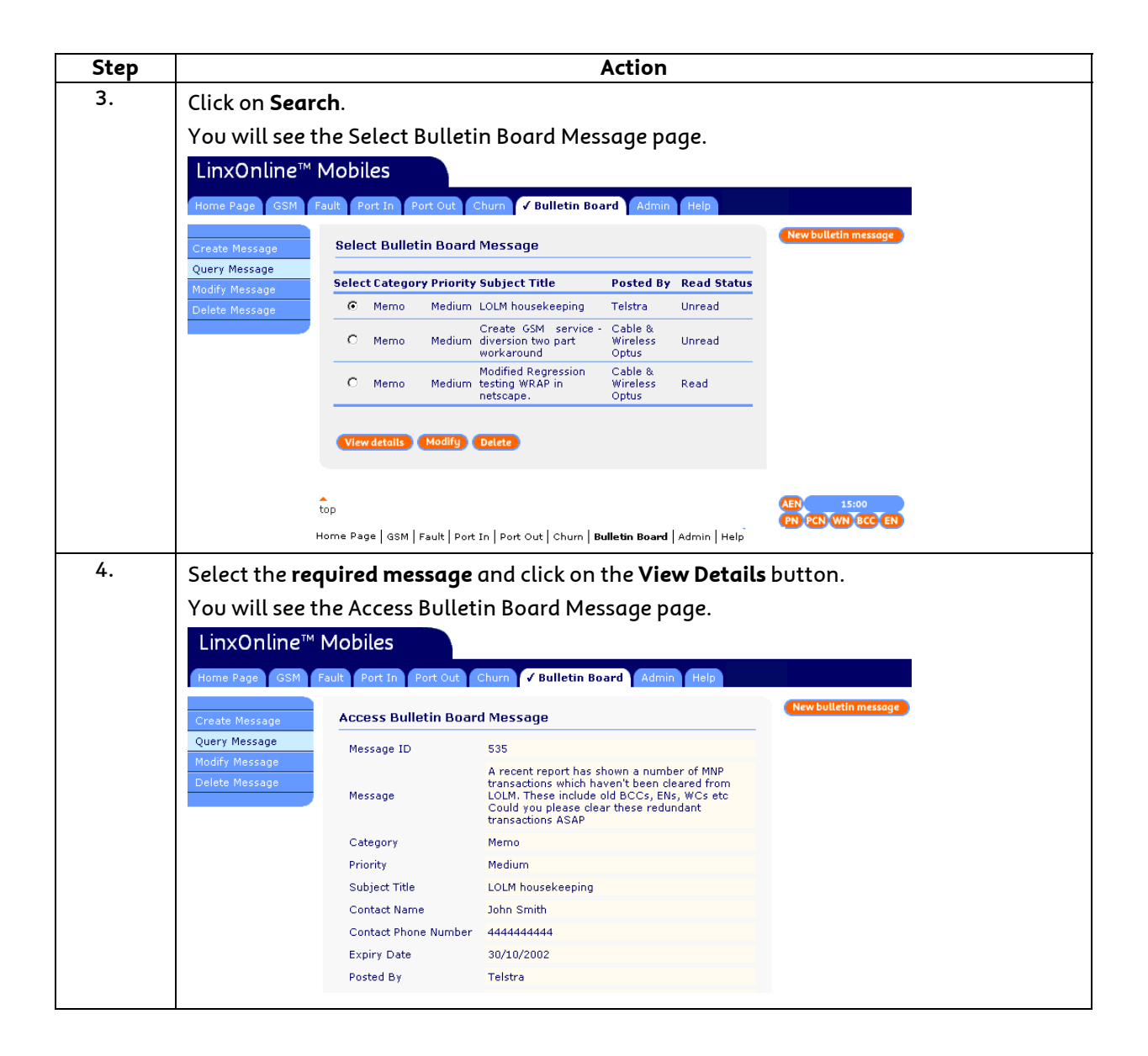

# Topic 7 – LOLM Support

# Overview

As a user of LOLM, you will be able to access the following for support:

- LOLM Online Help
- Your system administrator (Primary Certificate Holder) to report problems that occur with LOLM.

Your System Administrator will then contact the following areas depending on the type of problem that has been reported;

- If the problem is Business Related then the System Administrator will contact the Wholesale Customer Transfers in Adelaide on (08) 8308 3000.
- If the problem is Information Technology Related then the System Administrator will contact the Telstra Helpdesk on 1300 654 033 Option 2.

# Glossary of Terms

The following table lists descriptions of terms used throughout this document.

| Term | Description                                                   |
|------|---------------------------------------------------------------|
| ACA  | Australian Communications Authority                           |
| ACCC | Australian Competition and Consumer Commission                |
| ACIF | Australian Communications Industry Forum (aka Comms Alliance) |
| AEN  | Account Enquiry Notification                                  |
| BCC  | Broadcast Cutover Completion                                  |
| CSP  | Carriage Service Provider                                     |
| EN   | Expiry Notification                                           |
| GCSP | Gaining Carriage Service Provider                             |
| GPRS | General Packet Radio Services                                 |
| GSM  | Global System for Mobiles                                     |
| LCSP | Losing Carriage Service Provider                              |
| LOLM | Linx OnLine Mobiles                                           |
| MMS  | Multimedia Messaging Service                                  |
| MNP  | Mobile Number Portability                                     |
| MSA  | Mobile Service Area                                           |
| MSN  | Mobile Service Number                                         |
| PCN  | Port Cutover Notification                                     |
| PIN  | Personal Identification Number                                |
| PN   | Port Notification                                             |
| PUK  | Personal Unblocking Key                                       |
| SIM  | Subscriber Identity Module                                    |
| SP   | Service Provider                                              |
| SSL  | Secure Sockets Layer                                          |
| WAP  | Wireless Application Protocol                                 |
| WCTA | Wholesale Customer Transfers Adelaide                         |
| WN   | Withdrawal Notification                                       |

# Attachment 1 – LOLM Reference Data

# **Reference Data**

Attachment 1 lists the reference data that is used in the various drop-down menus in LOLM.

# **Product Codes**

Product codes are used when you query, create or modify a GSM service via the GSM menu item. The following table lists all the product codes valid for use in LOLM. Each SP will only have access to product codes that are valid for them. NOTE: Premium SMS products listed in a separate table below.

| CODE            | DESCRIPTION                              |
|-----------------|------------------------------------------|
| CLIB            | Calling Line Permanent Block             |
| CNSDIS2         | Disable Callback Notification Service    |
| CNSTMR30        | Callback Notification Timer – 30 secs.   |
| GPRS - Internet | Internet access using packet data (GPRS) |
| GPRS - MMS      | MMS access using packet data (GPRS)      |
| GPRS - WAP      | WAP access using packet data (GPRS)      |
| MSG_RVA         | RVA Notification For Messagebank         |
| MSGWRPIN        | Messagebank PIN reset                    |
| NOCND           | No Calling Number Display                |
| NO_0011         | Allow 16-digit Call Forward number       |
| NO_CONF         | Opt Out Of Conference Call               |
| NO_GPTCM        | Bar GPRS Internet                        |
| NO_GPWAP        | Bar GPRS WAP                             |
| NO_MMS          | Bar GPRS MMS                             |
| NO_MOSMS        | Bar outgoing SMS                         |
| NO_MTSMS        | Bar incoming SMS                         |
| NO_VOICE        | Bar Voice (for data only services)       |
| NO_WAP          | Bar WAP (Circuit Switched GSM)           |
| VMLWS1          | Wholesale Voice Mail                     |
| WSIROAM         | International Roaming                    |

### Premium SMS Product Codes

The following table lists all the Premium SMS product codes valid for use in LOLM. Each SP will only have access to product codes that are valid for them.

| CODE     | DESCRIPTION                   |
|----------|-------------------------------|
| MCOMW020 | Premium SMS \$20 spend limit  |
| MCOMW050 | Premium SMS \$50 spend limit  |
| MCOMW100 | Premium SMS \$100 spend limit |
| MCOMW150 | Premium SMS \$150 spend limit |
| MCOMW300 | Premium SMS \$300 spend limit |
| MCOMW500 | Premium SMS \$500 spend limit |
| PRSMSBAR | Premium barring product       |
| RECONAC  | Opt in Age Restricted Content |

NOTE: These products are all mutually exclusive to each other. This means that a single service (enduser) may only contain one of these products at a given point in time.

### Feature Codes for Service Details

The Feature codes are used when you query, create or modify a GSM Service Details via the GSM menu item. The following table lists the valid Feature codes used in LOLM.

| FEATURE             | CHARACTERISTIC                                        | CODE                  | DESCRIPTION                                   |
|---------------------|-------------------------------------------------------|-----------------------|-----------------------------------------------|
| Normal Call Barring | NCBA Code                                             | 0                     | Unrestricted                                  |
|                     |                                                       | 1                     | Operator (redundant code)                     |
|                     |                                                       | 2                     | Bar IDD                                       |
|                     |                                                       | 3                     | Bar STD, IDD                                  |
|                     |                                                       | 7                     | Bar Value Added Services                      |
|                     |                                                       | 9                     | Local Only                                    |
|                     |                                                       | 10                    | Special only TD (Bar Outgoing Voice &         |
|                     | -                                                     |                       | SMS)                                          |
|                     |                                                       | 12                    | Bar 190, Value Added & IDD                    |
|                     | longer a feature of the T<br>have no impact on the se | elstra GSN<br>ervice. | A Network, so changing the level will         |
|                     | ACBA Code                                             | 0                     | Unrestricted                                  |
|                     |                                                       | 1                     | Operator (redundant code)                     |
|                     |                                                       | 2                     | Bar IDD                                       |
|                     |                                                       | 3                     | Bar STD, IDD                                  |
|                     |                                                       | 7                     | Bar Value Added Services                      |
|                     |                                                       | 9                     | Local Only                                    |
|                     |                                                       | 10                    | Special only TD (Bar Outgoing Voice &<br>SMS) |
|                     |                                                       | 12                    | Bar 190, Value Added & IDD                    |

### Feature Codes for Network Settings

The Feature codes are used when you query, create or modify a GSM Network Settings via the GSM menu item. The following table lists the valid Feature codes used in LOLM.

| FEATURE                    | CHARACTERISTIC | CODE | DESCRIPTION     |
|----------------------------|----------------|------|-----------------|
| Call Forward No Reply      | Provisioned    | 0    | Not Provisioned |
|                            |                | 1    | Provisioned     |
| Call Forward Busy          | Provisioned    | 0    | Not Provisioned |
| -                          |                | 1    | Provisioned     |
| Call Forward Unconditional | Provisioned    | 0    | Not Provisioned |
|                            |                | 1    | Provisioned     |

# Service Type and Status

Service Type and Status codes are used when you query a GSM service via the GSM menu item. The following table lists the codes used in LOLM.

| CHARACTER               | CODE  | DESCRIPTION                                      |  |
|-------------------------|-------|--------------------------------------------------|--|
| Service Type            | NORM  | Normal Service                                   |  |
| Service Status          | AC    | Active                                           |  |
| (if you're the CSP)     | TS    | Temporarily Suspended                            |  |
|                         | TD    | Temporarily Disconnected                         |  |
|                         | DE    | Deactivated                                      |  |
| Service Status          | ACT   | Active on network (available to Churn)           |  |
| (if you're not the CSP) | UNAV  | Currently unavailable                            |  |
|                         | AV    | Available (available to create New Service)      |  |
|                         | NONET | Doesn't exist on the network (available to Port) |  |

### **Deactivation Reason Codes**

Deactivation Reason Codes are used when you deactivate a GSM service via the GSM menu item. The following table lists the valid reason codes used in LOLM.

| CODE | DESCRIPTION        |
|------|--------------------|
| DENR | No Longer Required |
| DEER | Activated In Error |

# Temporary Disconnect / Suspend Reason Codes

Temporary Disconnection/Suspension Reason Codes are used when you temporary disconnect/suspend a GSM service via the GSM menu item. The following table lists the valid reason codes used in LOLM.

| CODE | DESCRIPTION                             |  |
|------|-----------------------------------------|--|
| TSCR | Temporary Suspension Customer Requested |  |
| TSLS | Temporary Suspension Lost or Stolen     |  |

### **Reactivate Reason Codes**

Reactivation Reason Codes are used when you reactivate a GSM service from temporary disconnection/suspension via the GSM menu item. Reactivation from Deactivation (DE) can also occur within 30 days of the DE. The following table lists the valid reason codes used in LOLM.

| CODE | DESCRIPTION                                                     |
|------|-----------------------------------------------------------------|
| RSCR | Reconnect Temporary Suspension Customer Request                 |
| RSNP | Reconnect Temporary Suspension New/Replacement Handset          |
| RSPR | Reconnect Temporary Suspension Phone Recovered                  |
| RDJD | Reconnect Temporary Disconnection Business Judge                |
| REER | Reconnect from deactivation – operator error                    |
| RECR | Reconnect from Deactivation – within 30 days (Customer Request) |

#### **GSM SIM Codes**

SIM codes are used for managing GSM SIMs via the GSM menu item. The following table lists the valid SIM codes used in LOLM.

| ТҮРЕ               | CODE | DESCRIPTION                    |
|--------------------|------|--------------------------------|
| Replacement Reason | DCHP | Damaged Chip                   |
|                    | DPLS | Damaged Plastic                |
|                    | ELFR | Early Life Failure Replacement |
|                    | FAIL | Failed Card                    |
|                    | LOST | Lost Card/Handset              |
|                    | STLN | Stolen Card/Handset            |

# **Potential Fault Codes**

Potential Fault codes are used when creating, monitoring and modifying potential fault requests via the Fault menu item. The following table lists the codes used in LOLM.

| TYPE         | CODE | DESCRIPTION                    |   |
|--------------|------|--------------------------------|---|
| Issue Status | Р    | Pending                        |   |
|              | C    | Cleared                        |   |
|              | R    | Resolved                       |   |
| Issue Type   | CDO  | Call drop outs                 | • |
|              | COV  | Coverage                       |   |
|              | MES  | MESSAGEBANK PROBLEM            |   |
|              | MOC  | Mobile originated call problem | • |
|              | MTC  | Mobile terminated call problem |   |
|              | NET  | Network enquiry                |   |
|              | NPB  | No progress both ways          |   |
|              | OTH  | Other                          |   |
|              | POT  | Poor transmission              |   |
|              | SIG  | No signal/service              |   |
|              | VAL  | Validation                     |   |
|              | DATA | Internet or MMS fault (GPRS)   |   |
|              | WAPN | WAP error (GPRS)               |   |

# Event Type Codes

Event Type Codes are used when you Port/Churn a GSM service. The following table lists the valid codes used by LOLM.

| CODE | DESCRIPTION       |  |
|------|-------------------|--|
| PTI  | Port In           |  |
| PTIR | Port In Reversal  |  |
| РТО  | Port Out          |  |
| PTOR | Port Out Reversal |  |
| CHN  | Churn             |  |
| CHNR | Churn Reversal    |  |

# Message Type Codes

Message Type Codes are used when you Port/Churn a GSM service. The following table lists the valid codes used by LOLM.

| CODE | DESCRIPTION                       |
|------|-----------------------------------|
| РСС  | Port Cutover Confirmation         |
| PCN  | Port Cutover Rejection            |
| AEN  | Account Enquiry Notification      |
| BCC  | Broadcast Completion Confirmation |
| EN   | Expiry Notification               |
| PN   | Port Notification                 |
| PNC  | Port Notification Confirmation    |
| PN   | Port Notification Rejection       |
| WN   | Withdrawal Notification           |
| WC   | Withdrawal Confirmation           |
| WR   | Withdrawal Rejection              |
| PAE  | Port Account Enquiry              |
| PHE  | Port History Enquiry              |
| LSR  | Losing Service Provider Response  |

### **AEN Response Codes**

AEN Response Codes are used when you, as a LCSP, respond to an AEN. The following table lists the codes used by LOLM.

| CODE | DESCRIPTION                                                          |
|------|----------------------------------------------------------------------|
| 000  | Accept - Account/Reference Number or DOB provided by GCSP is correct |
| 017  | Reject - MSN not associated with Account/Reference Number            |
| 058  | Reject - Account/Reference Number or DOB not held                    |
| 070  | Reject - MSN not associated with DOB                                 |

## **Port Request Status**

Port Request Status are used for Port History queries. The following table lists the codes used by LOLM.

| CODE                     |  |
|--------------------------|--|
| COMPLETED                |  |
| NITHDRAWN                |  |
| REJECTED                 |  |
| ACTIVE                   |  |
| EXPIRED                  |  |
| RECEIVED**               |  |
| NOTIFICATION CONFIRMED** |  |
| CUTOVER CONFIRMED**      |  |

\*\* These three codes are stages of the "ACTIVE" status, and will be returned in the LOLM response.

# **Port Movement Transaction Codes**

Port Movement Transaction codes are used for Port History queries. The following table lists the codes used by LOLM.

| CODE                                |
|-------------------------------------|
| PORT NOTIFICATION                   |
| PORT CUTOVER NOTIFICATION           |
| PORT WITHDRAWAL NOTIFICATION        |
| PORT EXPIRY NOTIFICATION            |
| BROADCAST PORT CUTOVER NOTIFICATION |
| GIVEBACK NOTIFICATION               |
| BROADCAST GIVEBACK NOTIFICATION     |

# **Port Reject Codes**

Port Reject Codes are used to indicate why a port/churn has been rejected. The following table lists the codes used by LOLM.

| DESCRIPTION                                          |
|------------------------------------------------------|
| Not an MSN                                           |
| MSN not Issued                                       |
| Port in progress                                     |
| MSN not allocated to a Mobile Carrier                |
| Recipient Mobile Carrier is the Donor Mobile Carrier |
| MSN not held                                         |
| MSN not associated with Account/Reference Number     |
| Data attributes do not conform to Data Definitions   |
| Request ID not confirmed and active                  |
| MSN active on Network                                |
| Request ID not Active                                |
| Request ID not valid for Reversal                    |
| Service is currently with the Gaining Mobile Carrier |
| Accnt/Refrnc Number or Date of Birth not held        |
| Port Message Type out of sequence                    |
| Invalid CA Authorisation Date                        |
| MSN not associated with Date of Birth                |
| MSN not associated with Previous Request ID          |
| Request ID not unique                                |
| MSN not Ported                                       |
| Incorrect Destination Party                          |
| Port Reversal is greater than six months             |
|                                                      |

# **Bulletin Board Codes**

Bulletin Board codes are used when interpreting Bulletin Board messages via the Bulletin Board menu item. The following table lists the codes used in LOLM.

| ТҮРЕ     | CODE | DESCRIPTION    |
|----------|------|----------------|
| Category | ALL  | All            |
|          | MEM  | Memo           |
|          | SO   | System Outage  |
|          | NO   | Network Outage |
|          | UPD  | Updates        |
| Priority | L    | Low            |
|          | Μ    | Medium         |
|          | Η    | High           |

# Attachment 2 – LOLM Error Messages

| ERROR MESSAGE                                              | ACTION THAT CAUSED ERROR                    |  |
|------------------------------------------------------------|---------------------------------------------|--|
| A PIN barring password is required.                        | Create Service                              |  |
| A Port/Churn is already in progress for this               | Port Notification                           |  |
| service.                                                   |                                             |  |
| A SIM is required.                                         | Create Service                              |  |
| A concurrent update has been attempted. Please             | Y                                           |  |
| cancel the operation and retry.                            |                                             |  |
| Adjustment not found.                                      | Monitor Potential Fault Investigation       |  |
| An MSN or SIM is required.                                 | Query MSN Status                            |  |
| An error has occurred because network settings             | Query Service,                              |  |
| were added when the service was created. Please            | Modify Service                              |  |
| employ the two step process to progress.                   |                                             |  |
| An error has occurred in Telstra's Mobile                  | A generic error message. Contact WCTA for   |  |
| Management System.                                         | further investigation                       |  |
| An input value exceeds its limits.                         | Create Service                              |  |
| An invalid action has been attempted.                      |                                             |  |
| Cannot reactivate, service must be a primary               | Reactivate Service                          |  |
| service.                                                   |                                             |  |
| Cannot update service when status is "CL" "DE" or          |                                             |  |
| "RN".                                                      |                                             |  |
| Clearance must be obsoleted before changes can             | Create/Modify Potential Fault Investigation |  |
| be made.                                                   |                                             |  |
| Concurrent action on service in progress. Please           | Reactivate Service                          |  |
| re-commence this action again in 30 seconds.               | Temporary Suspend/Disconnect Service        |  |
| DE can not occur due to pending MNP event type             | Deactivate Service                          |  |
|                                                            |                                             |  |
| Deactivated GSM Service must be manually                   | Reactivate Service                          |  |
| released and then recreated, with a new SIM, as            |                                             |  |
| 20 days                                                    |                                             |  |
| Deadline for Resolution of the fault has elansed           | Create/Modify Potential Fault Investigation |  |
| Dealer Premises not found                                  | Create Service                              |  |
| A product can not be deleted as the dependent              | Modifu Service                              |  |
| product <product_code> must also be deleted</product_code> | Moung Service                               |  |
| MSA not found                                              | Create Service                              |  |
|                                                            | Oueru MSN Availabilitu                      |  |
|                                                            | Reactivate Service                          |  |
| MSN associated to the SIM is in Ouarantine.                | Replace GSM SIM                             |  |
|                                                            | Validate ESN/SIM                            |  |
| MSN is already active.                                     | Create Service                              |  |
| MSN is not available for use.                              | Create Service                              |  |
| Messagebank service not found.                             | ·                                           |  |
| Must enter password if any call barring features           | Modify Service                              |  |
| set.                                                       |                                             |  |
| Network type does not support Service ID.                  |                                             |  |
| Network types do not match.                                | Change MSN                                  |  |
|                                                            | Create Service                              |  |
| Please resubmit product details.                           |                                             |  |
| Product not available for SP.                              | Modify Service                              |  |
| Primary Mobile NR does not match Supply Mobile             | Incorrect SIM. SIM cannot be re-used        |  |
| NR                                                         |                                             |  |
| Reason Code is not valid for entered status.               | Modify Handset                              |  |
| Response timeout.                                          | A generic error message. Contact WCTA for   |  |

| ERROR MESSAGE                                              | ACTION THAT CAUSED ERROR              |
|------------------------------------------------------------|---------------------------------------|
|                                                            | further investigation                 |
| Service ID Pool Allocation priority not found.             | Create Service                        |
| Service ID movement message exists.                        |                                       |
| SIM cannot be reused.                                      | Validate SIM                          |
| SIM not found.                                             | Validate SIM                          |
| SIM not reusable. MSNs do not match.                       | Validate SIM                          |
| SIM not found.                                             | Create Service                        |
| The <product_code2> can not be provisioned</product_code2> | Create Service                        |
| on activation. Modify products after activation.           |                                       |
| The account service status must be Active or               | Change MSN                            |
| Temporarily Suspended.                                     | Deactivate Service                    |
|                                                            | Temporary Suspend/Disconnect Service  |
| The Account Service Status must be Pending.                |                                       |
| The allocated MSN already exists.                          |                                       |
| The dependent product <product_code> must</product_code>   | Modify Service                        |
| be selected.                                               |                                       |
| The MSN cannot have any outstanding network                | Deactivate Service                    |
| requests to Cancel.                                        |                                       |
| The MSN status is not available.                           | Query MSN Availability                |
| The network product is already provisioned.                | Modify Service                        |
| The new MSN must be HELD.                                  | Change MSN                            |
| The port movement process was not completed.               | Create Service                        |
| The product <product_code> has a mutually</product_code>   | Create Service                        |
| exclusive relationship with other products                 | Modify Service                        |
| selected.                                                  |                                       |
| The Product has been withdrawn on the                      | Modify Service                        |
| requested date.                                            |                                       |
| The reseller does not support this network type.           | Query MSN Availability                |
| The selected product features are not compatible.          | Modity Service                        |
| The service status reason must be TDPP.                    | Temporary Suspena/Disconnect Service  |
| The specified account service product features             |                                       |
| The energified network characteristic values are           |                                       |
| not permitted                                              |                                       |
| The specified service status reason was not                | Deactivate Service                    |
| found                                                      | Reactivate Service                    |
|                                                            | Temporary Syspend/Disconnect Service  |
| The specified user was not found                           | remporary sospena/bisconnect service  |
| This MSN is already on hold                                | Oueru MSN Availabilitu                |
| This SIM is already in use                                 |                                       |
| This is not a valid Account                                |                                       |
| This is not a valid SIM                                    |                                       |
| This is not a valid Issue Tupe                             | Monitor Potential Fault Investigation |
| This is not a valid MSN                                    |                                       |
| This is not a valid Mobile Service Area home               |                                       |
| location register                                          |                                       |
| This is not a valid Mobile Service Area                    | Modifu Service                        |
| This is not a valid Port/Churn                             |                                       |
| This is not a valid nort request ID                        | Port Cutover Notification             |
| This is not a valia port request ID.                       | Port Notification                     |
|                                                            | Withdrawal Notification               |
| This service is not in the correct state to complete       | Create Service                        |
| the Port/Churn.                                            |                                       |
| Too many matches returned. Please refine your              | ·                                     |

| ERROR MESSAGE                                                                                                    | ACTION THAT CAUSED ERROR |
|----------------------------------------------------------------------------------------------------|--------------------------|
| search.                                                                                                    |                          |
| Update was unsuccessful. Please attempt modification again.                                                                  |                          |
| Wildcards may only be used as the last character<br>or as a single character in positions 5 to 10 of the<br>search criteria. | Query MSN Availability   |
| You have selected multiple products, which have conflicting network classifications.                                         | Modify Service           |

# Attachment 3 – Registration & Enrolment

# Overview

# Introduction

Service Provider staff members need to have an understanding of the LOLM Registration and Enrolment (R&E) process including how to set up access to LinxOnline Mobiles. This section provides:

- A brief overview of the R&E process.
- An explanation of digital certificates.

# What is the Registration and Enrolment Process?

The Registration and Enrolment process:

- Ensures only authorised users can lodge their work requests using LinxOnline Mobiles
- Maximises security by encrypting work requests sent over the Internet.

Service Providers must register for authorisation to use LinxOnline Mobiles.

# What are Digital Certificates?

A digital certificate is a means of enhancing security on the Internet. Work requests are encrypted by the Digital Certificate before being sent over the Internet.

The Digital Certificate authenticates the user so that they can access LinxOnline Mobiles. Only users with a valid Digital Certificate can authorise requests. Each Digital Certificate comes with a PIN code for authentication.

# What are Primary Digital Certificates?

A Primary Digital Certificate is a piece of software with a PIN code that authenticates Service Provider access to LinxOnline Mobiles.

Each Service Provider will be provided with a Primary Digital Certificate.

### What are Secondary Digital Certificates?

A Secondary Digital Certificate is a piece of software that authenticates SP user access to LinxOnline Mobiles. *Every* Service Provider user will require their own Secondary Digital Certificate.

### What is the Registration and Enrolment Process?

The Telstra LOLM System Administrator is responsible for coordinating the registration of Service Providers

Following registration, the Telstra LOLM System Administrator will create a Service Provider profile.

The Service Provider LOLM System Administrator will coordinate the creation and download of secondary digital certificates for each Service Provider user.

# What are the types of users?

Service Provider users may be assigned to one or more of the following user roles:

- SP LOLM User
- SP Alarm user

Service Provider staff who are assigned to the Alarm user role have the additional access level that displays Porting Alarm data on the bottom right of the LOLM screen.

### What is encryption?

To ensure data security between Telstra Wholesale and its customers, Telstra utilises Secure Sockets Layer (SSL) technology. SSL encrypts messages sent between browsers and web servers and is the standard that most secure web sites are built upon today.

In order to encrypt, decrypt and authenticate the data, a key is used. These keys are either 40 bits or 128 bits long and are packaged into a piece of software known as a digital certificate. There are two types of digital certificates. Root Certificates that are installed on the user's browser. Server Certificates which are stored on the Web Server.

Telstra uses a 128-bit key and asymmetric encryption to ensure the highest level of protection is given to our customers' information. Currently, 128-bit encryption is the strongest commercially available encryption tool.

The asymmetric encryption/decryption process works like this:

- The user goes to a secure Web site;
- The user's SSL secured session is started and a unique public key is created by the Server Certificate on the Web server, this public key is transmitted to the user's browser;
- A message is encrypted using the public key and then sent from the browser to the web server.
- The message is received by the Web server and is decrypted using the server's private key.
- Once the session is finished the keys, both public and private are discarded just to be on the safe side.

The use of two separate keys means that even if the public key is intercepted over the Internet the message cannot be decrypted because the private key is never transmitted over the web.

### Diagram of the Encryption process

The following diagram demonstrates the encryption process.

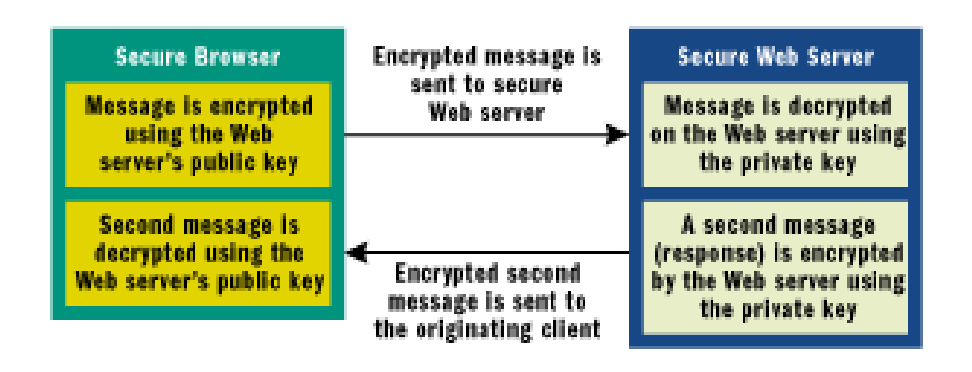

### How do you obtain a Root Certificate?

In order to obtain a Root Certificate you need to submit a request to a certificate authority. In Telstra's case the certificate authority is associated to an application known as **Registration and Enrolment** (R&E).

Telstra understands that some of its customers want the ability to be able to create and delete their own certificates instead of having to contact Telstra each time they need a certificate created or revoked. For this reason each customer is provided with a single Primary certificate which has the ability to create, maintain and revoke secondary certificates. Each secondary certificate is a root certificate in its own right and can access any available Telstra Wholesale Online System that the Primary holder allows them to.

# **Creating Secondary Certificates**

# Stage 1 – Registration

The Service Provider System Administrator performs this process. It registers the SP user as a Telstra On-Line Channel Client and allows the user to download a digital certificate.

| Step | Action                                                                                                    |
|------|----------------------------------------------------------------------------------------------------|
| 1    | Access the URL: Telstra Registration                                                                                                    |
| 2    | Ensure you select the primary digital certificate when prompted.                                                                                                    |
| 3    | Your Telstra Online Services Profile screen is displayed.                                                                                                    |
| 4    | Click on Manage Secondary Users or Create and Manage Secondary Users.                                                                                                    |
| 5    | The Secondary User Management screen is displayed.                                                                                                    |
| 6    | Click on <b>Create New User</b> .                                                                                                    |
| 7    | Enter the details for the new user:                                                                                                    |
|      | First Name                                                                                                    |
|      | Last Name                                                                                                    |
|      | Daytime Phone No                                                                                                    |
|      | Unique Identifier                                                                                                    |
|      | NB. If the situation arises whereby you are required to re-create a new secondary certificate<br><b>DO NOT</b> delete the previous entry and re-create them. Go into the user's enrolment details by<br>clicking on their name on the <b>Secondary User Management</b> screen and then click on <b>Create</b><br><b>an Additional Certificate</b> in the <b>Secondary User Information</b> screen. |
| 8    | Click on <b>Submit.</b>                                                                                                    |
| 9    | The Create New Secondary User screen is displayed.                                                                                                    |
| 10   | You will be presented with the details for the Digital Certificate ID and PIN. Make a note of the PIN.                                                                                                    |
| 11   | Click on <b>OK</b> .                                                                                                    |

# Stage 2 – Download

Either the user or the system administrator/Primary Certificate Holder can perform these steps. In the case of the system administrator downloading the certificate it must be conveyed to the user subsequent to download, this process can be performed by exporting the certificate to either a floppy disk or onto a server to which the intended user has access to.

| Step | Action                                                                                                    |
|------|----------------------------------------------------------------------------------------------------|
| 1    | Access the URL: https://register.telstra.com.au/online/reg.html                                                                                                    |
| 2    | <ul> <li>Enter the following details on the Telstra Online Services – Registration Step 3 screen:</li> <li>Certificate ID (AKA Account Number)</li> <li>Your PIN</li> <li>Certificate Name eg: LOLM (and then user's initials)</li> </ul>       |
| 3    | Click on <b>Submit</b> .                                                                                                    |
| 4    | The <b>Private Key Container</b> pop-up box is displayed, click on <b>Set Security Level</b> .                                                                                                    |
| 5    | Select the <b>Low</b> radio button then click on <b>Next.</b>                                                                                                    |
| 6    | Click on <b>Finish</b> .                                                                                                    |
| 7    | Click on <b>Ok</b> .                                                                                                    |
| 8    | <ul> <li>Enter the following details on the Telstra Online Services - Registration Step 4 screen:</li> <li>Type Yes in the 'Do you accept the above terms and conditions' field</li> <li>Daytime Phone Number</li> <li>Email Address</li> </ul> |
| 9    | Click on Submit.                                                                                                    |
| 10   | The VBScript: Credentials Registration pop up box is displayed, click on Ok.                                                                                                    |
| 11   | If you have more than one certificate installed on your browser the <b>Client Authentication</b> pop<br>up box will be displayed. Select the name of the certificate you are downloading from the list<br>and click on <b>Ok</b> .              |
| 12   | <ul> <li>Enter the following details on the Telstra Online Services – Registration Step 5 screen:</li> <li>Secret Question</li> <li>Secret Answer</li> <li>Your Date of birth OR your drivers license number</li> <li>Click on Next.</li> </ul> |

## Stage 3 – Enrolment

The System Administrator/Primary Certificate Holder must perform this set of steps. As Telstra Wholesale have a number of Online systems it is necessary for Telstra to know which wholesale systems the user is to be allowed access to. At the end of this process the user will be able to access LOLM successfully.

| Step | Action                                                                                                    |
|------|----------------------------------------------------------------------------------------------------|
| 1    | Access the URL: https://shopfront.telstra.com.au/online                                                                            |
| 2    | The <b>Client Authentication</b> pop up box will be displayed. Select your primary certificate and click on <b>Ok</b> .            |
| 3    | Your Telstra Online Services Profile screen is displayed. Click on Manage Secondary Users or<br>Create and Manage Secondary Users. |
| 4    | The <b>Secondary User Management</b> screen is displayed.                                                                          |
| 5    | Click on the hyperlink of the user.                                                                                                |
| 6    | The Secondary User Information screen is displayed.                                                                                |
| 7    | Click on Service Enrolments.                                                                                                    |
| 8    | The <b>Update Service Enrolments</b> screen is displayed.                                                                          |
| 9    | Click on the tick box adjacent to the <b>LOLM User</b> label.                                                                      |
| 10   | Click on the tick box adjacent to the LOLM GSM User label.                                                                         |
| 11   | Click on the tick box adjacent to the LOLM Alarm User label                                                                        |
| 12   | Click on Submit                                                                                                    |

# Revoking Secondary Certificates

Occasionally you will need to revoke a user's secondary digital certificate, either because they are no longer in a role that requires access to LOLM or any other Telstra Wholesale Online system or because they have left your company. The Service Provider System Administrator/Primary Certificate Holder must then perform the following steps.

| Step | Action                                                                                                    |
|------|----------------------------------------------------------------------------------------------------|
| 1    | Access the URL: https://shopfront.telstra.com.au/online                                                                                                    |
| 2    | The <b>Client Authentication</b> pop up box will be displayed. Select your primary certificate and click on <b>Ok</b> .                                                                                                    |
| 3    | Your Telstra Online Services Profile screen is displayed. Click on Manage Secondary<br>Users or Create and Manage Secondary Users.                                                                                             |
| 4    | The <b>Secondary User Management</b> screen is displayed.                                                                                                    |
| 5    | Click on the hyperlink of the user.                                                                                                    |
| 6    | The <b>Secondary User Information</b> screen is displayed. Click on the 🦭 icon.                                                                                                    |
| 7    | A pop up box is displayed asking you to confirm the revocation action.<br>Selecting the delete user button will not only revoke the users certificate but also remove<br>their name from the Secondary User Management screen. |
| 8    | Click <b>Ok</b> .                                                                                                    |

# Internet Browsers and SSL

Because R&E utilises a 128-bit key only certain newer versions of Internet Explorer and Netscape can successfully function with Registration and Enrolment. The following tables indicate which browsers and versions are compatible with R&E and LOLM.

| Version Number | Product Name                                                     | Compliance      |
|----------------|------------------------------------------------------------------|-----------------|
| 4.40.308       | Internet Explorer 1.0 (Plus!)                                    | Unsupported     |
| 4.40.520       | Internet Explorer 2.0                                            | Unsupported     |
| 4.70.1155      | Internet Explorer 3.0                                            | Unsupported     |
| 4.70.1158      | Internet Explorer 3.01                                           | Unsupported     |
| 4.70.1300      | Internet Explorer 4.0 Platform Preview 1.0 (PP1)                 | Unsupported     |
| 4.71.1008.3    | Internet Explorer 4.0 Platform Preview 2.0 (PP2)                 | Unsupported     |
| 4.71.1712.6    | Internet Explorer 4.0                                            | Unsupported     |
| 4.72.2106.8    | Internet Explorer 4.01                                           | Unsupported     |
| 4.72.3110.8    | Internet Explorer 4.01 Service Pack 1 (SP1)                      | Unsupported     |
| 4.72.3612.1713 | Internet Explorer 4.01 Service Pack 2 (SP2)                      | Unsupported     |
| 5.00.0518.10   | Internet Explorer 5 Developer Preview (Beta 1)                   | Unsupported     |
| 5.00.0910.1309 | Internet Explorer Beta (Beta 2)                                  | Unsupported     |
| 5.00.2014.0216 | Internet Explorer 5                                              | Compliant       |
| 5.00.2314.1003 | Internet Explorer 5 (Office 2000)                                | Compliant       |
| 5.00.2614.3500 | Internet Explorer 5 (Windows 98 Second Edition)                  | Compliant       |
| 5.00.2516.1900 | Internet Explorer 5.01 (Windows 2000 Beta 3, build 5.00.2031)    | Unsupported     |
| 5.00.2919.800  | Internet Explorer 5.01 (Windows 2000 RC1, build 5.00.2072)       | Testing Pending |
| 5.00.2919.3800 | Internet Explorer 5.01 (Windows 2000 RC2, build 5.00.2128)       | Testing Pending |
| 5.00.2919.6307 | Internet Explorer 5.01                                           | Compliant       |
| 5.00.2920.0000 | Internet Explorer 5.01 (Windows 2000, build 5.00.2195)           | Testing Pending |
| 5.00.3103.1000 | Internet Explorer 5.01 SP1 (Windows 2000)                        | Testing Pending |
| 5.00.3105.0106 | Internet Explorer 5.01 SP1 (Windows 95/98 and<br>Windows NT 4.0) | Compliant       |
| 5.00.3314.2101 | Internet Explorer 5.01 SP2 (Windows 95/98 and<br>Windows NT 4.0) | Compliant       |
| 5.00.3315.1000 | Internet Explorer 5.01 SP2 (Windows 2000)                        | Testing Pending |
| 5.50.3825.1300 | Internet Explorer 5.5 Developer Preview (Beta)                   | Unsupported     |
| 5.50.4030.2400 | Internet Explorer 5.5 & Internet Tools Beta                      | Unsupported     |
| 5.50.4134.0100 | Internet Explorer 5.5 (Windows Me 4.90.3000)                     | Testing Pending |

# Internet Explorer

| Version Number | Product Name                                         | Compliance                     |
|----------------|------------------------------------------------------|--------------------------------|
| 5.50.4134.0600 | Internet Explorer 5.5                                | Compliant with<br>Minor Issues |
| 5.50.4308.2900 | Internet Explorer 5.5 Advanced Security Privacy Beta | Unsupported                    |
| 5.50.4522.1800 | Internet Explorer 5.5 Service Pack 1                 | Testing Pending                |
| 6.00.2462.0000 | Internet Explorer 6 Public Preview (Beta)            | Unsupported                    |

# Netscape

| Product Name & Version | Compliance                  |
|------------------------|-----------------------------|
| Navigator 2.01         | Unsupported                 |
| Navigator 2.02         | Unsupported                 |
| Navigator Gold 2.02    | Unsupported                 |
| Navigator 3.0          | Unsupported                 |
| Navigator Gold 3.0     | Unsupported                 |
| Navigator 3.01         | Unsupported                 |
| Navigator Gold 3.01    | Unsupported                 |
| Navigator Gold 3.01b1  | Unsupported                 |
| Navigator 3.02         | Unsupported                 |
| Navigator Gold 3.02    | Unsupported                 |
| Navigator 3.03         | Unsupported                 |
| Navigator Gold 3.03    | Unsupported                 |
| Navigator 3.04         | Unsupported                 |
| Navigator Gold 3.04    | Unsupported                 |
| Communicator 4.03      | Unsupported                 |
| Navigator 4.03         | Compliant with minor issues |
| Communicator 4.04      | Unsupported                 |
| Navigator 4.04         | Compliant with minor issues |
| Communicator 4.05      | Unsupported                 |
| Navigator 4.05         | Unsupported                 |
| Communicator 4.06      | Unsupported                 |
| Navigator 4.06         | Unsupported                 |
| Communicator 4.07      | Unsupported                 |
| Navigator 4.07         | Unsupported                 |
| Communicator 4.08      | Compliant with minor issues |
| Navigator 4.08         | Unsupported                 |
| Communicator 4.5       | Unsupported                 |
| Communicator 4.51      | Compliant with minor issues |

| Product Name & Version | Compliance                  |
|------------------------|-----------------------------|
| Navigator 4.51         | Unsupported                 |
| Communicator 4.6       | Unsupported                 |
| Communicator 4.61      | Compliant with minor issues |
| Communicator 4.7       | Compliant with minor issues |
| Communicator 4.7 (UK)  | Unsupported                 |
| Communicator 4.72      | Compliant with minor issues |
| Communicator 4.73      | Compliant with minor issues |
| Communicator 4.74      | Compliant with minor issues |
| Communicator 4.75      | Compliant with minor issues |
| Communicator 6.0       | Testing Pending             |
| Communicator 6.01      | Testing Pending             |

### What do the compliance statements mean?

**Compliant**: Indicates the browser meets Telstra's requirements. The Browser may require a prerequisite patch.

**Compliant with minor issues**: Indicates the browser largely meets Telstra's requirements. There are some "minor" outstanding issues that have no fix but may be "worked around".

**Testing Pending**: Indicates that the browser is still undergoing testing by Telstra for compliance or is yet to be tested. Telstra will not guarantee normal functionality on this browser.

Unsupported: The browser is not supported either because it does not meet Telstra's requirements or because Telstra cannot guarantee compatibility with R&E or LOLO.

# What about earlier versions of Internet Explorer?

Some of the earlier versions of Internet Explorer will require specific patches in order to allow 128-bit encryption.

To ensure the proper operation of R&E and SSL sessions the following settings should be in place on each operator's browser and operating system. In some cases where desktop policies are restrictive it may be necessary for IT system administrators to change certain settings for their users. If these settings are not in place the proper operation of R&E and LOLM cannot be guaranteed.

### **Browser Independent Settings**

These settings are independent of which browser family you are running, Netscape or Internet Explorer

### Active Desktop needs to be disabled

Some components of an active desktop may use SSL sessions. If the active desktop setting is activated this may interfere with the proper operation of Telstra's SSL reliant systems.

### How many browsers can be open at a time?

Only have one browser open at a time while conducting transactions in an SSL reliant site (LOLM or R&E).

Some SSL reliant applications will not re-query your browser for the private key if you already have another SSL session already open. This may interfere with the proper operation of Telstra's SSL reliant systems.

## Internet Explorer later than 5.01

When running an Internet explorer Browser with a version of 5.01 or higher you need to ensure that your PC has more than 32Mb of RAM, otherwise you will be unable to run browsers in separate processes. As a system administrator you will need to run separate processes in order to create and download secondary certificates successfully.

# **Browser Settings**

As well as ensuring you have the correct browser version, you should also ensure that the browser settings are correct, as shown in the following table.

| Setting name                                            | Applicable browsers                                                                        | Location of setting                                                                                                    | Set this to    |
|---------------------------------------------------------|--------------------------------------------------------------------------------------------|----------------------------------------------------------------------------------------------------|----------------|
| Launch Browser in<br>a separate process                 | Internet Explorer 5.0.                                                                     | Internet Options -> advanced<br>options -> browsing                                                                           | Enable         |
| Run ActiveX<br>controls and plug-<br>ins                | Internet Explorer 5.0, 5.01,<br>5.01sp1, 5.01sp2, 5.5 &<br>5.5sp1.                         | Internet options -> security -><br>custom -> ActiveX controls and<br>plug-ins                                                 | Enable         |
| Script ActiveX<br>controls marked<br>safe for scripting | Internet Explorer 5.0, 5.01,<br>5.01sp1, 5.01sp2, 5.5 &<br>5.5sp1.                         | Internet options -> security -><br>custom -> ActiveX controls and<br>plug-ins                                                 | Enable         |
| Active Scripting                                        | Internet Explorer 5.0, 5.01,<br>5.01sp1, 5.01sp2, 5.5 &<br>5.5sp1.                         | Internet options -> security -><br>custom -> scripting                                                                        | Enable         |
| Use HTTP 1.1                                            | Internet Explorer 5.0, 5.01,<br>5.01sp1, 5.01sp2, 5.5 &<br>5.5sp1.                         | Internet options -> advanced options -> HTTP 1.1 settings                                                                     | Enable         |
| Use SSL 3.0                                             | Internet Explorer 5.0, 5.01,<br>5.01sp1, 5.01sp2, 5.5 &<br>5.5sp1.                         | Internet options -> advanced<br>options -> security                                                                           | Enable         |
| Warn about invalid<br>site certificates                 | Internet Explorer 5.0, 5.01,<br>5.01sp1, 5.01sp2, 5.5 &<br>5.5sp1.                         | Internet options -> advanced options -> security                                                                              | Enable         |
| Enable Javascript                                       | Navigator 4.03, 4.04,<br>Communicator 4.08, 4.51,<br>4.61, 4.7, 4.72, 4.73, 4.74,<br>4.75. | Edit -> Preferences -> Advanced                                                                                               | Enable         |
| Certificate to<br>identify you to a<br>web site         | Navigator 4.03, 4.04,<br>Communicator 4.08, 4.51,<br>4.61, 4.7, 4.72, 4.73, 4.74,<br>4.75. | Tools -> Security Info -><br>Navigator                                                                                        | Ask every time |
| Enable SSL (Secure<br>Sockets Layer) v3                 | Navigator 4.03, 4.04,<br>Communicator 4.08, 4.51,<br>4.61, 4.7, 4.72, 4.73, 4.74,<br>4.75. | Tools -> Security Info -><br>Navigator -> Advanced Security<br>(SSL) Configuration                                            | Enable         |
| RC4 encryption<br>with a 40 bit key<br>and an MD5 MAC   | Navigator 4.03, 4.04,<br>Communicator 4.08, 4.51,<br>4.61, 4.7, 4.72, 4.73, 4.74,<br>4.75. | Tools -> Security Info -><br>Navigator -> Advanced Security<br>(SSL) Configuration-> Enable<br>SSL (Secure Sockets Layer) v3  | Enable         |
| RC2 encryption<br>with a 40 bit key<br>and an MD5 MAC   | Navigator 4.03, 4.04,<br>Communicator 4.08, 4.51,<br>4.61, 4.7, 4.72, 4.73, 4.74,<br>4.75. | Tools -> Security Info -><br>Navigator -> Advanced Security<br>(SSL) Configuration -> Enable<br>SSL (Secure Sockets Layer) v2 | Disable        |
| No encryption with<br>an MD5 MAC                        | Navigator 4.03, 4.04,<br>Communicator 4.08, 4.51,<br>4.61, 4.7, 4.72, 4.73, 4.74,<br>4.75. | Tools -> Security Info -><br>Navigator -> Advanced Security<br>(SSL) Configuration -> Enable<br>SSL (Secure Sockets Layer) v2 | Disable        |

# Attachment 4 – Home Region and MSA table

| Mobile Service Area | Home Region | Network Type | Description |
|---------------------|-------------|--------------|-------------|
| ADELAIDE            | ADE         | GSM          | ADELAIDE    |
| ALBANY              | PER         | GSM          | PERTH       |
| ALBURY              | SYD         | GSM          | SYDNEY      |
| ALICE SPRINGS       | ADE         | GSM          | ADELAIDE    |
| ARATULA             | BRI         | GSM          | BRISBANE    |
| ARMIDALE            | SYD         | GSM          | SYDNEY      |
| ATHERTON            | BRI         | GSM          | BRISBANE    |
| AYR                 | BRI         | GSM          | BRISBANE    |
| BAIRNSDALE          | MEL         | GSM          | MELBOURNE   |
| BALLARAT            | MEL         | GSM          | MELBOURNE   |
| BALRANALD           | SYD         | GSM          | SYDNEY      |
| BAROSSA             | ADE         | GSM          | ADELAIDE    |
| BATEMANS BAY        | SYD         | GSM          | SYDNEY      |
| BEAUDESERT          | BRI         | GSM          | BRISBANE    |
| BEGA                | SYD         | GSM          | SYDNEY      |
| BENDIGO             | MEL         | GSM          | MELBOURNE   |
| BERRI               | ADE         | GSM          | ADELAIDE    |
| BILOELA             | BRI         | GSM          | BRISBANE    |
| BLACKWATER          | BRI         | GSM          | BRISBANE    |
| BOURKE              | SYD         | GSM          | SYDNEY      |
| BOWEN               | BRI         | GSM          | BRISBANE    |
| BRISBANE            | BRI         | GSM          | BRISBANE    |
| BROKEN HILL         | ADE         | GSM          | ADELAIDE    |
| BROOME              | PER         | GSM          | PERTH       |
| BUNBURY             | PER         | GSM          | PERTH       |
| BUNDABERG           | BRI         | GSM          | BRISBANE    |
| BUSSELTON           | PER         | GSM          | PERTH       |
| CAIRNS              | BRI         | GSM          | BRISBANE    |
| CAMPBELLTOWN        | SYD         | GSM          | SYDNEY      |
| CAMPERDOWN          | MEL         | GSM          | MELBOURNE   |
| CANBERRA            | SYD         | GSM          | SYDNEY      |
| CARNARVON           | PER         | GSM          | PERTH       |

NOTE: Northern Territory = Adelaide HR; Tasmania = Melbourne HR; ACT = Sydney HR

| Mobile Service Area | Home Region | Network Type | Description |
|---------------------|-------------|--------------|-------------|
| CEDUNA              | ADE         | GSM          | ADELAIDE    |
| CENTRAL NORTH       | MEL         | GSM          | MELBOURNE   |
| CHARLEVILLE         | BRI         | GSM          | BRISBANE    |
| CHARTERS TOWERS     | BRI         | GSM          | BRISBANE    |
| CHILDERS            | BRI         | GSM          | BRISBANE    |
| CHINCHILLA          | BRI         | GSM          | BRISBANE    |
| CHRISTMAS IS        | PER         | GSM          | PERTH       |
| CLARE               | ADE         | GSM          | ADELAIDE    |
| CLERMONT            | BRI         | GSM          | BRISBANE    |
| CLONCURRY           | BRI         | GSM          | BRISBANE    |
| COBAR               | SYD         | GSM          | SYDNEY      |
| COCOS ISLAND        | PER         | GSM          | PERTH       |
| COFFS               | SYD         | GSM          | SYDNEY      |
| COLAC               | MEL         | GSM          | MELBOURNE   |
| COLLIE              | PER         | GSM          | PERTH       |
| COOBER PEDY         | ADE         | GSM          | ADELAIDE    |
| COOKTOWN            | BRI         | GSM          | BRISBANE    |
| СООМА               | SYD         | GSM          | SYDNEY      |
| COONABARABRAN       | SYD         | GSM          | SYDNEY      |
| COONAMBLE           | SYD         | GSM          | SYDNEY      |
| CORRYONG            | MEL         | GSM          | MELBOURNE   |
| COWRA               | SYD         | GSM          | SYDNEY      |
| CROOKWELL           | SYD         | GSM          | SYDNEY      |
| CUNNAMULLA          | BRI         | GSM          | BRISBANE    |
| DALBY               | BRI         | GSM          | BRISBANE    |
| DARWIN              | ADE         | GSM          | ADELAIDE    |
| DENILIQUIN          | SYD         | GSM          | SYDNEY      |
| DERBY               | PER         | GSM          | PERTH       |
| DUBBO/WELLINGTON    | SYD         | GSM          | SYDNEY      |
| EAST TIMOR          | PER         | GSM          | PERTH       |
| ECHUCA              | MEL         | GSM          | MELBOURNE   |
| EILDON              | MEL         | GSM          | MELBOURNE   |
| EMERALD             | BRI         | GSM          | BRISBANE    |
| ESPERANCE           | PER         | GSM          | PERTH       |
| GAYNDAH             | BRI         | GSM          | BRISBANE    |
| GEELONG             | MEL         | GSM          | MELBOURNE   |
| GERALDTON           | PER         | GSM          | PERTH       |
| Mobile Service Area | Home Region | Network Type | Description |
|---------------------|-------------|--------------|-------------|
| GINGIN              | PER         | GSM          | PERTH       |
| GLADSTONE           | BRI         | GSM          | BRISBANE    |
| GLEN INNES          | SYD         | GSM          | SYDNEY      |
| GOLD COAST          | BRI         | GSM          | BRISBANE    |
| GOONDIWINDI         | BRI         | GSM          | BRISBANE    |
| GOSFORD             | SYD         | GSM          | SYDNEY      |
| GOULBURN            | SYD         | GSM          | SYDNEY      |
| GRAFTON             | SYD         | GSM          | SYDNEY      |
| GRIFFITH            | SYD         | GSM          | SYDNEY      |
| GUNDAGAI            | SYD         | GSM          | SYDNEY      |
| GYMPIE              | BRI         | GSM          | BRISBANE    |
| HAMILTON            | MEL         | GSM          | MELBOURNE   |
| НАҮ                 | SYD         | GSM          | SYDNEY      |
| HEALESVILLE         | MEL         | GSM          | MELBOURNE   |
| HEDLAND             | PER         | GSM          | PERTH       |
| HOBART              | MEL         | GSM          | MELBOURNE   |
| HORSHAM             | MEL         | GSM          | MELBOURNE   |
| INGHAM              | BRI         | GSM          | BRISBANE    |
| INGLEWOOD           | BRI         | GSM          | BRISBANE    |
| INNISFAIL           | BRI         | GSM          | BRISBANE    |
| INVERELL            | SYD         | GSM          | SYDNEY      |
| IRON TRIANGLE       | ADE         | GSM          | ADELAIDE    |
| JABIRU              | ADE         | GSM          | ADELAIDE    |
| JERILDERIE          | SYD         | GSM          | SYDNEY      |
| KADINA              | ADE         | GSM          | ADELAIDE    |
| KALGOORLIE          | PER         | GSM          | PERTH       |
| KAMBALDA            | PER         | GSM          | PERTH       |
| KARRATHA            | PER         | GSM          | PERTH       |
| KATANNING           | PER         | GSM          | PERTH       |
| KATHERINE           | ADE         | GSM          | ADELAIDE    |
| КАТООМВА            | SYD         | GSM          | SYDNEY      |
| кеітн               | ADE         | GSM          | ADELAIDE    |
| KEMPSEY             | SYD         | GSM          | SYDNEY      |
| KERANG              | MEL         | GSM          | MELBOURNE   |
| KINGAROY            | BRI         | GSM          | BRISBANE    |
| KUNUNURRA           | PER         | GSM          | PERTH       |
| LAMEROO             | ADE         | GSM          | ADELAIDE    |

| Mobile Service Area  | Home Region | Network Type | Description |
|----------------------|-------------|--------------|-------------|
| LANCELIN             | PER         | GSM          | PERTH       |
| LAUNCESTON           | MEL         | GSM          | MELBOURNE   |
| LIGHTNING RIDGE      | SYD         | GSM          | SYDNEY      |
| LISMORE              | SYD         | GSM          | SYDNEY      |
| LITHGOW/BATHURST     | SYD         | GSM          | SYDNEY      |
| LONGREACH            | BRI         | GSM          | BRISBANE    |
| LOWOOD               | BRI         | GSM          | BRISBANE    |
| МАСКАҮ               | BRI         | GSM          | BRISBANE    |
| MANDURAH             | PER         | GSM          | PERTH       |
| MANJIMUP             | PER         | GSM          | PERTH       |
| MARGARET RIVER       | PER         | GSM          | PERTH       |
| MARYBOROUGH          | BRI         | GSM          | BRISBANE    |
| MELBOURNE            | MEL         | GSM          | MELBOURNE   |
| MENINDEE             | SYD         | GSM          | SYDNEY      |
| MERREDIN             | PER         | GSM          | PERTH       |
| MIDLANDS             | PER         | GSM          | PERTH       |
| MILDURA              | MEL         | GSM          | MELBOURNE   |
| MILES                | BRI         | GSM          | BRISBANE    |
| MILLMERRAN           | BRI         | GSM          | BRISBANE    |
| MITTAGONG            | SYD         | GSM          | SYDNEY      |
| ΜΟΝΤΟ                | BRI         | GSM          | BRISBANE    |
| MORANBAH             | BRI         | GSM          | BRISBANE    |
| MOREE                | SYD         | GSM          | SYDNEY      |
| MORNINGTON PENINSULA | MEL         | GSM          | MELBOURNE   |
| MORWELL              | MEL         | GSM          | MELBOURNE   |
| MOUNT ISA            | BRI         | GSM          | BRISBANE    |
| MT GAMBIER           | ADE         | GSM          | ADELAIDE    |
| MUDGEE               | SYD         | GSM          | SYDNEY      |
| MURCHISON            | PER         | GSM          | PERTH       |
| MURGON               | BRI         | GSM          | BRISBANE    |
| MURRAY BRIDGE        | ADE         | GSM          | ADELAIDE    |
| MURWILLUMBAH         | SYD         | GSM          | SYDNEY      |
| MUSWELLBROOK         | SYD         | GSM          | SYDNEY      |
| NARACOORTE           | ADE         | GSM          | ADELAIDE    |
| NARRABRI             | SYD         | GSM          | SYDNEY      |
| NARRANDERA           | SYD         | GSM          | SYDNEY      |
| NARROGIN             | PER         | GSM          | PERTH       |

| Mobile Service Area | Home Region | Network Type | Description |
|---------------------|-------------|--------------|-------------|
| NEWCASTLE           | SYD         | GSM          | SYDNEY      |
| NEWMAN              | PER         | GSM          | PERTH       |
| NHULUNBUY           | ADE         | GSM          | ADELAIDE    |
| NORSEMAN            | PER         | GSM          | PERTH       |
| NORTH EAST          | MEL         | GSM          | MELBOURNE   |
| NORTH WEST          | MEL         | GSM          | MELBOURNE   |
| NORTHAM             | PER         | GSM          | PERTH       |
| NOWRA               | SYD         | GSM          | SYDNEY      |
| NYNGAN              | SYD         | GSM          | SYDNEY      |
| ORANGE              | SYD         | GSM          | SYDNEY      |
| ORBOST              | MEL         | GSM          | MELBOURNE   |
| OUSE                | MEL         | GSM          | MELBOURNE   |
| PARKES              | SYD         | GSM          | SYDNEY      |
| PENRITH             | SYD         | GSM          | SYDNEY      |
| PERTH               | PER         | GSM          | PERTH       |
| PORT DOUGLAS        | BRI         | GSM          | BRISBANE    |
| PORT LINCOLN        | ADE         | GSM          | ADELAIDE    |
| PORT MACQUARIE      | SYD         | GSM          | SYDNEY      |
| PORTLAND            | MEL         | GSM          | MELBOURNE   |
| PYRENEES            | MEL         | GSM          | MELBOURNE   |
| QUEENSTOWN          | MEL         | GSM          | MELBOURNE   |
| ROCKHAMPTON         | BRI         | GSM          | BRISBANE    |
| ROMA                | BRI         | GSM          | BRISBANE    |
| ROXBY DOWNS         | ADE         | GSM          | ADELAIDE    |
| SALE                | MEL         | GSM          | MELBOURNE   |
| SEYMOUR             | MEL         | GSM          | MELBOURNE   |
| SHEPPARTON          | MEL         | GSM          | MELBOURNE   |
| SINGLETON           | SYD         | GSM          | SYDNEY      |
| SMITHTON            | MEL         | GSM          | MELBOURNE   |
| SNOWFIELDS          | MEL         | GSM          | MELBOURNE   |
| SOUTH GIPPSLAND     | MEL         | GSM          | MELBOURNE   |
| ST ARNAUD           | MEL         | GSM          | MELBOURNE   |
| ST GEORGE           | BRI         | GSM          | BRISBANE    |
| ST LAWRENCE         | BRI         | GSM          | BRISBANE    |
| STAWELL             | MEL         | GSM          | MELBOURNE   |
| STH MIDLAND HWY     | MEL         | GSM          | MELBOURNE   |
| SUNSHINE COAST      | BRI         | GSM          | BRISBANE    |

| Mobile Service Area | Home Region | Network Type | Description |
|---------------------|-------------|--------------|-------------|
| SWAN HILL           | MEL         | GSM          | MELBOURNE   |
| SYDNEY              | SYD         | GSM          | SYDNEY      |
| TAMWORTH            | SYD         | GSM          | SYDNEY      |
| TAREE               | SYD         | GSM          | SYDNEY      |
| TENNANT CREEK       | ADE         | GSM          | ADELAIDE    |
| TOM PRICE           | PER         | GSM          | PERTH       |
| TOOGOOLAWAH         | BRI         | GSM          | BRISBANE    |
| тооwоомва           | BRI         | GSM          | BRISBANE    |
| TOWNSVILLE          | BRI         | GSM          | BRISBANE    |
| TULLY               | BRI         | GSM          | BRISBANE    |
| VICTOR HARBOR       | ADE         | GSM          | ADELAIDE    |
| WAGGA WAGGA         | SYD         | GSM          | SYDNEY      |
| WAGIN               | PER         | GSM          | PERTH       |
| WAIKERIE            | ADE         | GSM          | ADELAIDE    |
| WANGARATTA          | MEL         | GSM          | MELBOURNE   |
| WARRAGUL            | MEL         | GSM          | MELBOURNE   |
| WARRNAMBOOL         | MEL         | GSM          | MELBOURNE   |
| WARWICK             | BRI         | GSM          | BRISBANE    |
| WHITSUNDAYS         | BRI         | GSM          | BRISBANE    |
| WHYALLA             | ADE         | GSM          | ADELAIDE    |
| WINDSOR             | SYD         | GSM          | SYDNEY      |
| WOLLONGONG          | SYD         | GSM          | SYDNEY      |
| WOODEND             | MEL         | GSM          | MELBOURNE   |
| WOOMERA             | ADE         | GSM          | ADELAIDE    |
| WYALONG             | SYD         | GSM          | SYDNEY      |
| YASS                | MEL         | GSM          | MELBOURNE   |
| YORKE PENINSULA     | ADE         | GSM          | ADELAIDE    |
| YOUNG               | SYD         | GSM          | SYDNEY      |

BOLD TYPE signifies a non alignment of state location of MSA and Home Region

## Attachment 4 – REPORTING FAULTS – Information checklist

| FAULT DESCRIPTION                                                              | INFORMATION REQUIRED                                                   | WHY THIS INFORMATION IS IMPORTANT                                                            |
|--------------------------------------------------------------------------------|------------------------------------------------------------------------|----------------------------------------------------------------------------------------------|
| COVERAGE / INTERFERENCE /<br>CALLS DROP OUT / BROKEN<br>SPEECH COMPLAINTS/GPRS | Location, Street names, map reference if possible                      | To determine what Radio Base<br>Station (RBS) might service the<br>area.                     |
|                                                                                | Signal strength if possible                                            | To determine if the problem is<br>on the uplink (Phone to RBS) or<br>downlink (RBS to Phone) |
|                                                                                | When did it start happening;<br>how long?                              | To determine if it is related to a<br>change Telstra have made                               |
|                                                                                | Date and time of occurrence                                            | Enables check of RBS stats at that time.                                                     |
|                                                                                | Symptom                                                                | Exact description of the problem.                                                            |
|                                                                                | Handset make and model. Is it<br>dual band?                            | To isolate if a particular model<br>has a problem                                            |
| RVA (Recorded Voice<br>Announcement)                                           | Exact RVA and trailer                                                  | Trailer/RVA indicates where the call failed and why.                                         |
|                                                                                | Location, Street names, map reference if possible                      | To determine what RBS' might<br>service the area.<br>Different RBSs use different<br>data.   |
|                                                                                | A (calling party) & B (called<br>party) numbers                        | Enables simulation of the same call                                                          |
|                                                                                | Date & Time of occurrence                                              | Enables check of call logs                                                                   |
|                                                                                | Do any calls work? eg. were other numbers tried                        | To determine if its related to a<br>number range or network<br>product                       |
|                                                                                | ls it intermittent?                                                    | May involve testing multiple routes/switches.                                                |
|                                                                                | Symptom                                                                | Exact description of the problem                                                             |
|                                                                                | No outgoing call - ask customer<br>to dial 12722123 to check<br>number | Determine if the phone is<br>transmitting the correct info.                                  |

| FAULT DESCRIPTION | INFORMATION REQUIRED                                 | WHY THIS INFORMATION IS<br>IMPORTANT                                       |
|-------------------|------------------------------------------------------|----------------------------------------------------------------------------|
| VOICEMAIL         | Date and Time of occurrence                          | Enables check of call logs                                                 |
|                   | Symptom                                              | Exact description of the problem                                           |
|                   | Type of notification if relevant                     | To determine what system to check                                          |
| SMS               | Date and time of occurrence                          | Enables check of call logs                                                 |
|                   | Mobile phone make & model                            | To isolate if a particular model<br>has a problem                          |
|                   | A (calling party) & B (called<br>party) numbers      | Enables check of both parties                                              |
| ONE WAY SPEECH    | Location: Street names, Map<br>reference if possible | To determine what RBSs/Echo<br>cancellers service the area                 |
|                   | A & B party numbers                                  | Enables call simulation                                                    |
|                   | ls it intermittent?                                  | If yes, enables test of multiple<br>routes / switches / echo<br>cancellers |
|                   | Date & Time of occurrence                            | Enables check of call logs                                                 |